# GX1LCD User's Software Manual

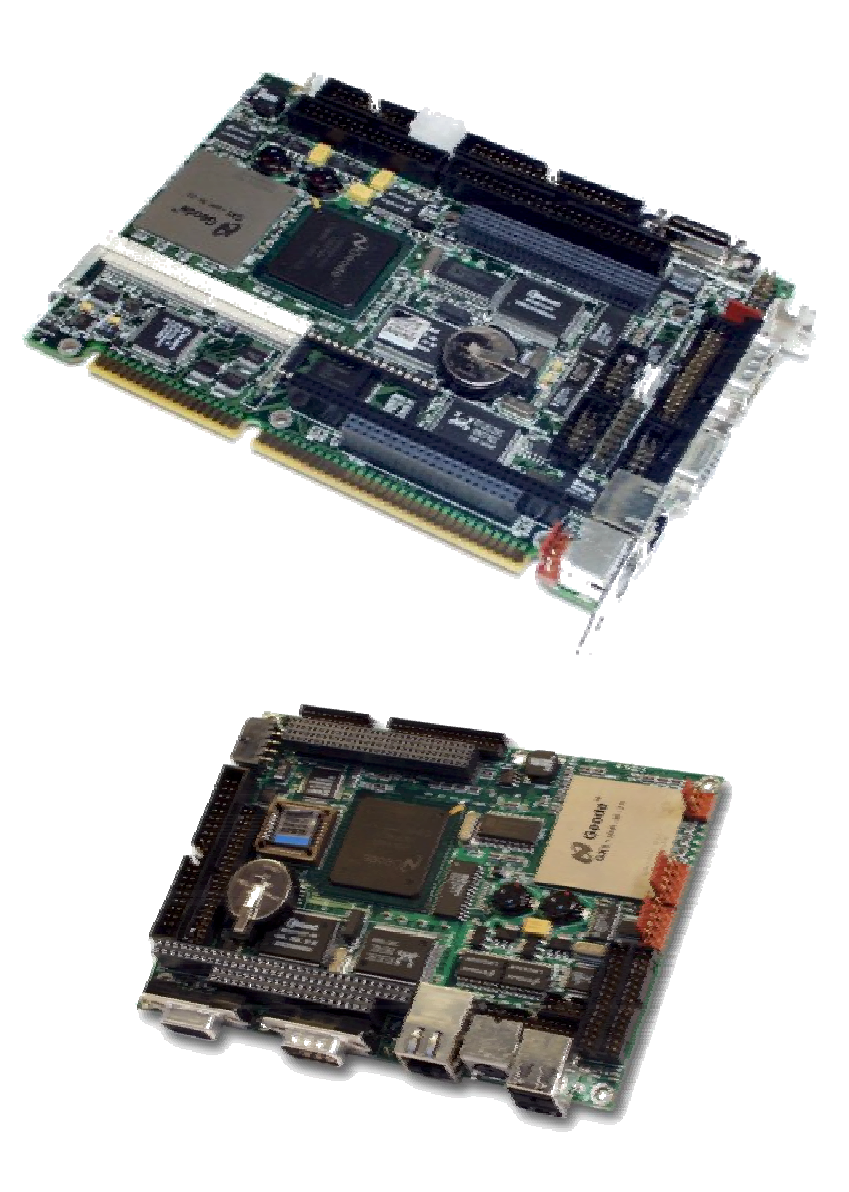

Ver. 1.2 – 17. May. 2002.

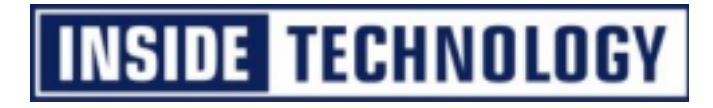

#### **Copyright Notice :**

Copyright © 2002, INSIDE Technology A/S, ALL RIGHTS RESERVED.

No part of this document may be reproduced or transmitted in any form or by any means, electronic or mechanical, for any purpose, without the express written permission of INSIDE Technology A/S.

#### **Trademark Acknowledgement :**

Brand and product names are trademarks or registered trademarks of their respective owners.

#### **Disclaimer :**

INSIDE Technology A/S reserves the right to make changes, without notice, to any product, including circuits and/or software described or contained in this manual in order to improve design and/or performance. INSIDE Technology assumes no responsibility or liability for the use of the described product(s), conveys no license or title under any patent, copyright, or mask work rights to these products, and makes no representations or warranties that these products are free from patent, copyright, or mask work right infringement, unless otherwise specified. Applications that are described in this manual are for illustration purposes only. INSIDE Technology A/S makes no representation or warranty that such application will be suitable for the specified use without further testing or modification.

#### **Life Support Policy**

INSIDE Technology'S PRODUCTS ARE NOT FOR USE AS CRITICAL COMPONENTS IN LIFE SUPPORT DEVICES OR SYSTEMS WITHOUT EXPRESS WRITTEN APPROVAL OF THE GENERAL MANAGER OF INSIDE Technology A/S.

As used herein :

- 1. Life support devices or systems are devices or systems which, (a) are intended for surgical implant into body, or (b) support or sustain life and whose failure to perform, when properly used in accordance with instructions for use provided in the labelling, can be reasonably expected to result in significant injury to the user.
- 2. A critical component is any component of a life support device or system whose failure to perform can be reasonably expected to cause the failure of the life support device or system, or to affect its safety or effectiveness.

# Document revision history.

| Revision | Date          | By  | Comment            |
|----------|---------------|-----|--------------------|
| 1.0      | 15. July.2001 | PJA | Initial release.   |
| 1.1      | 9. Nov 2001   | PJA | Production update. |
| 1.2      | 17. May 2002  | JSN | Manual update      |

# **Table of contents**

| 1.                        | INTRODUCTION1                                                                                    |
|---------------------------|--------------------------------------------------------------------------------------------------|
| 2.                        | BIOS CONFIGURATION2                                                                              |
| 2.1                       | Entry to the BIOS setup2                                                                         |
| 2.2                       | Configuration screen overview2                                                                   |
| <b>2.3</b><br>2<br>2<br>2 | Main section5.3.1Harddisk configuration.3.2Boot Options.3.3Keyboard and PS/2 mouse configuration |
| 2.4                       | Inside section11                                                                                 |
| 2<br>2                    | 4.1Display Setup                                                                                 |
| 2.5                       | Advanced section15                                                                               |
| 2                         | .5.1 Chipset configuration                                                                       |
| 2                         | .5.2 I/O device configuration                                                                    |
| 2                         | 5.4 PCI configuration                                                                            |
| 2.6                       | Security section                                                                                 |
| 2.7                       | Power section                                                                                    |
| 2.8                       | Boot section24                                                                                   |
| 2.9                       | Exit section25                                                                                   |
| 2.1                       | BIOS Post Beep Codes27                                                                           |
| 3.                        | USER UTILITIES                                                                                   |
| 3.1                       | General Purpose Control (GPIO)28                                                                 |
| 3.2                       | Software Watchdog Functionality28                                                                |
| <b>3.3</b><br>3<br>3      | Advanced Programming Interface (API)29.3.1Installation.29.3.2API function descriptions:.29       |

| 4.  | DRI  | VER SUPPORT AND INSTALLATION                  | 31 |
|-----|------|-----------------------------------------------|----|
| 4.1 | GZ   | X1LCD Driver Support                          | 31 |
| 4.2 | GZ   | X1LCD Video Installation                      | 32 |
| 4.  | .2.1 | Windows 98                                    | 32 |
| 4.  | .2.2 | Windows NT40                                  | 32 |
| 4.  | .2.3 | Windows 2000                                  | 32 |
| 4.3 | GZ   | X1LCD Audio Installation                      | 33 |
| 4.  | .3.1 | Windows 98                                    | 33 |
| 4.  | .3.2 | Windows NT4.0                                 | 33 |
| 4.  | .3.3 | Windows 2000                                  | 33 |
| 4.4 | GX   | X1LCD Ethernet Installation                   | 34 |
| 4.  | 4.1  | Windows 98                                    | 34 |
| 4.  | .4.2 | Windows NT 4.0                                | 34 |
| 4.  | .4.3 | Windows 2000                                  | 34 |
| 4.5 | GX   | X1LCD UDMA IDE Installation                   | 35 |
| 4.  | 5.1  | Windows 98                                    | 35 |
| 4.  | 5.2  | Windows NT 4.0                                | 35 |
| 4.  | .5.3 | Windows NT 4.0                                | 35 |
| 4.6 | GŽ   | X1LCD ACPI Bridge Installation                | 35 |
| 4.  | .6.1 | Windows 98                                    | 35 |
| 5.  | WIN  | ICE GX1LCD BOARD SUPPORT                      | 36 |
| 5.1 | Int  | troduction                                    | 36 |
| 5.2 | GZ   | X1LCD Board Support Package Installation      | 39 |
| 5.3 | Ins  | stalling the WinCE boot loader                | 40 |
| 5.4 | Us   | ing the WinCE boot loader                     | 40 |
| 5.5 | Ins  | side Technology GX1LCD Hardware API for WinCE | 43 |
| 5.  | .5.1 | Installation                                  | 43 |
| 5.  | .5.2 | API function descriptions:                    | 43 |

# 1. Introduction

This manual describes the software configuration of the GX1LCD/S and GX1LCD/3.5" boards made by INSIDE Technology A/S. These boards will also be denoted GX1LCD or GX1 family if no differentiation is required.

These boards are based on the Geode GX1 processor with MMX enhancement from National<sup>®</sup>. This processor is abbreviated GX1 in this manual.

Use of this manual implies a basic knowledge of PC-AT hard- and software. This manual is focused on describing the GX1LCD Board's special features and is not intended to be a standard PC-AT textbook.

The software manual consist of four main sections:

- BIOS configuration. Which describes the configuration of the basic operation environment of the board. Examples of such configurations are Harddisk identification, Peripheral port configuration and additional features provided by Inside Technology A/S.
- User Utility section describing the use of the Software Watchdog function and Windows Advanced Programming Interface (API).
- Driver installation for Windows 98, NT 4.0, and Win2000.
- Inside Technology GX1LCD Windows CE3.0 and CE.net Board Support Package.

For a hardware description of the board (e.g. connector layout and signal definition), refer to the hardware manual.

# 2. BIOS configuration

This section describes the BIOS configuration in the GXm board family.

The BIOS is based on Phoenix PicoBIOS 4.0 Release 6.0 extended with additional configuration items in order to support the extra features provided on this board.

The setup is divided in a hierarchy based on menu selections. This organisation provides a good overview of the configurable options of the board.

For each setup screen a configuration table showing possible settings is shown. Settings shown in **Bold** font is the default setting.

## 2.1 Entry to the BIOS setup

The BIOS setup may be entered in two ways:

- On user request by pressing <F2> during or after the memory check
- In case of incorrect configuration values. The user may in this case continue by pressing <F1> or enter the setup by pressing <F2>.

The configuration is described in the following sections in a structure reflecting the hierarchy in the menus/screens.

## 2.2 Configuration screen overview

|    |               |                       |         | Pho    | enixBIOS  | Setup  | Utility                     |     |      |          |         |
|----|---------------|-----------------------|---------|--------|-----------|--------|-----------------------------|-----|------|----------|---------|
| Ma | ain           | INSIDE                | Utiliti | es     | Advanced  | Se     | curity                      | Pow | ver  | Boot     | Exit    |
|    |               |                       |         |        |           |        |                             | ]   | Ltem | Specific | Help    |
|    | System        | Time:                 |         | [13:   | 00:17]    |        |                             |     |      |          |         |
|    | System        | Date:                 |         | [12/   | 11/1998]  |        |                             |     |      |          |         |
|    | Legacy        | Diskett               | e A:    | [1.4   | 4/1.25 №  | IB 3½″ | ]                           |     |      |          |         |
|    | Legacy        | Diskett               | e B:    | [Dis   | sabled]   |        |                             |     |      |          |         |
|    | Setup (       | CPU Spee              | ed      | [300   | )/100MHz] |        |                             |     |      |          |         |
|    | Networł       | c Contro              | oller   | [Ena   | abled]    |        |                             |     |      |          |         |
|    | Local H       | Bus IDE               | Adapter | : [Bot | :h]       |        |                             |     |      |          |         |
|    | Primary       | / Master              |         | [Nor   | ne]       |        |                             |     |      |          |         |
|    | Primary       | / Slave               |         | [Nor   | ne]       |        |                             |     |      |          |         |
|    | Seconda       | ary Mast              | ler     | [16]   | 1B]       |        |                             |     |      |          |         |
|    | Seconda       | ary Slav              | ve      | [Nor   | ne]       |        |                             |     |      |          |         |
|    | Boot Op       | ptions                |         |        |           |        |                             |     |      |          |         |
|    | Keyboaı       | d Featu               | ires    |        |           |        |                             |     |      |          |         |
|    | System        | Memory                |         | 640    | KB        |        |                             |     |      |          |         |
|    | Extende       | ed Memor              | ЗY      | 6451   | .2 KB     |        |                             |     |      |          |         |
|    |               |                       |         |        |           |        |                             |     |      |          |         |
|    |               |                       |         |        |           |        |                             |     |      |          |         |
|    |               |                       |         |        |           |        |                             |     |      |          |         |
|    |               |                       |         |        |           |        |                             |     | -    |          |         |
| F1 | Help          | ↑↓                    | Select  | Item   | -/+       | Change | Values                      |     | F9   | Setup De | etaults |
| Es | <b>c</b> Exit | $\longleftrightarrow$ | Select  | Menu   | Enter     | Select | <ul> <li>Sub-Mer</li> </ul> | nu  | F10  | Save and | d Exit  |

## The Menu Bar

The Menu Bar at the top of the window lists these selections :

| Main             | Use this menu for basic system configuration. |  |  |
|------------------|-----------------------------------------------|--|--|
| Inside Utilities | Use this menu for configuration of special    |  |  |
|                  | features implemented by Inside.               |  |  |
| Advanced         | Use this menu to set the Advanced Features    |  |  |
|                  | available on your system's chipset.           |  |  |
| Security         | Use this menu to set User and Supervisor      |  |  |
|                  | Passwords and the Backup and Virus- Check     |  |  |
|                  | reminders.                                    |  |  |
| Power            | Use this menu to configure Power-Management   |  |  |
|                  | Features.                                     |  |  |
| Boot             | Use this menu to set the Boot sequence.       |  |  |
| Exit             | Exits the current menu.                       |  |  |

Use the left / right <  $\leftarrow$  > / <  $\rightarrow$  > arrow keys to make a selection.

See the section below, "Exiting Setup" for a description on exiting the Main Menu.

### **The Legend Bar**

Use the keys listed in the legend bar on the bottom to make your selections or exit the current menu. The chart on the following page describes the legend keys and their alternates :

| Key                                                      | Function                                        |
|----------------------------------------------------------|-------------------------------------------------|
| <f1> or <alt- h=""></alt-></f1>                          | General Help window (See below).                |
| <esc></esc>                                              | Exit this menu.                                 |
| $<$ $\leftarrow$ $>$ or $<$ $\rightarrow$ $>$ arrow keys | Select a different menu.                        |
| < ↑ > or < ↓ > arrow keys                                | Move cursor up and down.                        |
| <tab> or <shift- tab=""></shift-></tab>                  | Cycle cursor up and down.                       |
| <home> or <end></end></home>                             | Move cursor to top or bottom of window.         |
| <pgup> or <pgdn></pgdn></pgup>                           | Move cursor to next or previous page.           |
| <f5> or &lt;-&gt;</f5>                                   | Select the Previous Value for the field.        |
| <f6> or &lt;+&gt; or <space></space></f6>                | Select the Next Value for the field.            |
| <f9></f9>                                                | Load the Default Configuration values for this  |
|                                                          | menu.                                           |
| <f10></f10>                                              | Load the Previous Configuration values for this |
|                                                          | menu.                                           |
| <enter></enter>                                          | Execute Command or Select Submenu.              |
| <alt-r></alt-r>                                          | Refresh screen.                                 |

To select an item, use the arrow keys to move the cursor to the field you want. Then use the plusand- minus value keys to select a value for that field.

The Save Values command in the Exit Menu saves the values currently displayed in all the menus. **To display a sub menu**, use the arrow keys to move the cursor to the sub menu you want. Then press **<Enter>**.

A pointer "▶" marks all sub menus.

## The Field Help Window

The help window on the right side of each menu displays the help text for the currently selected field. It updates as you move the cursor to each field.

## The General Help Window

Pressing **<F1>** or **<Alt- H>** on any menu brings up the General Help window that describes the legend keys and their alternates:

The scroll bar on the right of any window indicates that there is more than one page of information in the window. Use **<PgUp>** and **<PgDn>** to display all the pages. Pressing **<Home>** and **<End>** displays the first and last page. Pressing **<Enter>** displays each page and then exits the window. Press **<Esc>** to exit the current window.

# 2.3 Main section

| PhoenixBIOS Setup Utility                       |                    |                |               |            |        |
|-------------------------------------------------|--------------------|----------------|---------------|------------|--------|
| Main INSIDE Utilities                           | Advanced           | Security       | Power         | Boot       | Exit   |
|                                                 |                    |                | Item          | Specific H | Help   |
| System Time:                                    | [13:00:17]         |                |               |            |        |
| System Date:                                    | [12/11/1998]       |                |               |            |        |
| Legacy Diskette A:                              | [1.44/1.25 MB      | 3½″]           |               |            |        |
| Legacy Diskette B:                              | [Disabled]         |                |               |            |        |
| Setup CPU Speed                                 | [200MHz]           |                |               |            |        |
| Network Controller                              | [Enabled]          |                |               |            |        |
| Local Bus IDE Adapter:                          | [Both]             |                |               |            |        |
| <ul> <li>Primary Master</li> </ul>              | [None]             |                |               |            |        |
| <ul> <li>Primary Slave</li> </ul>               | [None]             |                |               |            |        |
| <ul> <li>Secondary Master</li> </ul>            | [16MB]             |                |               |            |        |
| <ul> <li>Secondary Slave</li> </ul>             | [None]             |                |               |            |        |
| <ul> <li>Boot Options</li> </ul>                |                    |                |               |            |        |
| <ul> <li>Keyboard Features</li> </ul>           |                    |                |               |            |        |
| System Memory                                   | 640 KB             |                |               |            |        |
| Extended Memory                                 | 64512 KB           |                |               |            |        |
|                                                 |                    |                |               |            |        |
| <b>F1</b> Help ↑↓ Select It                     | em -/+ Ch          | ange Values    | F9            | Setup De   | Eaults |
| <b>Esc</b> Exit $\longleftrightarrow$ Select Me | nu <b>Enter</b> Se | lect 🕨 Sub-Men | nu <b>F10</b> | Save and   | Exit   |

## Main Menu Selections

You can make the following selections on the Main Menu itself. Use the sub menus for other selections.

| Feature               | Options                           | Description                                               |
|-----------------------|-----------------------------------|-----------------------------------------------------------|
| System Time           | HH:MM:SS                          | Set the system time.                                      |
| System Date           | MM/DD/YYYY                        | Set the system date.                                      |
| Legacy Diskette A:    | Disabled                          | Select the type of floppy- disk                           |
| Legacy Diskette B:    | 360 kB, 5 ¼"                      | drive installed in your system.                           |
|                       | 1.2 MB, 5 ¼"                      |                                                           |
|                       | 720 kB, 3 <sup>1</sup> /2"        | 1.25 MB is a Japanese media                               |
|                       | 1.44/ 1.25 MB, 3 <sup>1</sup> /2" | format that requires a 3 <sup>1</sup> / <sub>2</sub> " 3- |
|                       | 2.88 MB, 3 <sup>1</sup> /2"       | Mode Diskette drive.                                      |
| Setup the CPU Speed   | 133/67MHz (Low Power),            | Select the CPU operating                                  |
|                       | 200/67MHz,                        | frequency. The maximum CPU                                |
|                       | 300/86MHz*                        | operating frequency is printed on                         |
|                       | 300/100MHz*                       | the label on the board. The                               |
|                       |                                   | Frequency shown after the "/" is                          |
|                       |                                   | the SDRAM speed.                                          |
|                       |                                   | When using 300/100MHz setting                             |
|                       |                                   | PC133 SDRAM must be used.                                 |
|                       |                                   | *Only available on Plus boards.                           |
| Network Controller    | Enabled                           | Enables, Disables the onboard                             |
|                       | Disabled                          | network controller. RPL/PXE boot                          |
|                       | With RPL/PXE boot                 | selection allows net-boot with                            |
|                       |                                   | either protocol.                                          |
| Local Bus IDE Adapter | Disabled,                         | Enables the integrated local bus                          |
|                       | Primary,                          | IDE adapter.                                              |
|                       | Secondary,                        |                                                           |
|                       | Both.                             |                                                           |

| Primary Master,   | Sub-menu | Setup parameters for specific   |
|-------------------|----------|---------------------------------|
| Primary Slave,    |          | adapters.                       |
| Secondary Master, |          |                                 |
| Secondary Slave   |          |                                 |
| Boot Options      | Sub-menu | Contain different boot options. |
| Keyboard Features | Sub-menu | Setup concerning the keyboard.  |
| System Memory     | N/A      | Displays amount of              |
|                   |          | conventional memory detected    |
|                   |          | during bootup.                  |
| Extended Memory   | N/A      | Displays the amount of          |
|                   |          | extended memory detected        |
|                   |          | during bootup.                  |

#### 2.3.1 Harddisk configuration

You can set the boot sequence of the bootable drives by selecting Boot Sequence on the Main Menu or opening the Boot Menu.

### **Masters and Slaves**

The Master and Slave settings on the Main Menu control these types of devices:

- Hard- disk drives
- CD- ROM drives

*Phoenix* BIOS 4.04 supports up to two **IDE disk adapters**, called **primary** and **secondary** adapters. Each adapter supports one **master drive** and one optional **slave drive** in these possible combinations :

- 1 Master
- 1 Master, 1 Slave
- 2 Masters
- 2 Masters, 1 Slave
- 2 Masters, 2 Slaves

On the GX1LCD boards the primary IDE channel is offered through IDE1 and supports one master and one slave drive.

The Compact Flash is attached to the secondary channel master drive. On the GX1LCD/3.5" Boards the secondary channel is also available on IDE2; but is shared with the Compact Flash socket if used.

# The *Phoenix* BIOS 4.04 does not support Slave devices to be detected if no Master device is attached to the Primary or Secondary channel.

When you enter Setup, the Main Menu displays the results of **Autotyping**– each drive provides information about its own size and other characteristics– and how they are arranged as Masters or Slaves on your machine.

**Note:** Do not attempt to change these settings unless you have an installed drive that does not autotype properly (such as an older hard- disk drive that does not support autotyping).

If you need to change your drive settings, use one of the Master or Slave sub- menu as explained in the following. Selecting one of the Master or Slave sub- menus on the Main Menu displays a menu like this:

| PhoenixBIOS Setup Utility                    |                         |                       |                |  |  |
|----------------------------------------------|-------------------------|-----------------------|----------------|--|--|
| Main                                         |                         |                       |                |  |  |
| Secondary M                                  | aster [16MB]            | Item                  | Specific Help  |  |  |
|                                              |                         |                       |                |  |  |
| Type:                                        | [Auto]                  |                       |                |  |  |
| CHS Format                                   |                         |                       |                |  |  |
| Cylinders:                                   | [ 246]                  |                       |                |  |  |
| Heads:                                       | [ 4]                    |                       |                |  |  |
| Sectors:                                     | [32]                    |                       |                |  |  |
| Maximum Capacity:                            | 16MB                    |                       |                |  |  |
| LBA Format                                   |                         |                       |                |  |  |
| Total Sectors:                               | 31488                   |                       |                |  |  |
| Maximum Capacity:                            | 16MB                    |                       |                |  |  |
|                                              |                         |                       |                |  |  |
| Multi-Sector Transfers:                      | [Disabled]              |                       |                |  |  |
| LBA Mode Control:                            | [Enabled]               |                       |                |  |  |
| 32 Bit I/O:                                  | [Disabled]              |                       |                |  |  |
| Transfer Mode:                               | [Fast PIO 1]            |                       |                |  |  |
|                                              |                         |                       |                |  |  |
| <b>F1</b> Help ↑↓ Select Iter                | n <b>-/+</b> Change W   | Values <b>F9</b>      | Setup Defaults |  |  |
| <b>Esc</b> Exit $\leftrightarrow$ Select Men | a <b>Enter</b> Select 🕨 | • Sub-Menu <b>F10</b> | Save and Exit  |  |  |

Use the legend keys listed on the bottom to make your selections and exit to the Main Menu. Use the chart on the following page to configure the hard disk drive with Advanced Hard Disk Features:

| Feature                 | Options         | Description                                |  |  |
|-------------------------|-----------------|--------------------------------------------|--|--|
| Туре                    | None            | None = Autotyping is not able to supply    |  |  |
|                         | ATAPI Removable | the drive type or end user has selected    |  |  |
|                         | IDE Removable   | Disabling any drive that may be installed. |  |  |
|                         | CD- ROM         | ATAPI and IDE Removable =                  |  |  |
|                         | User            | Removable Device is installed.             |  |  |
|                         | Auto            | CD-ROM = CD-ROM drive.                     |  |  |
|                         |                 | User = The User supply the hard- disk      |  |  |
|                         |                 | drive information in the following fields. |  |  |
|                         |                 | Auto = Autotyping, the drive itself        |  |  |
|                         |                 | supplies the information.                  |  |  |
| Cylinders               | 1 to 65,536     | Number of cylinders.                       |  |  |
| Heads                   | 1 to 16         | Numbers of read/ write heads.              |  |  |
| Sectors / Track         | 1 to 63         | Number of sectors per track.               |  |  |
| Multi- Sector Transfers | Disabled        | Any selection except Disabled determines   |  |  |
|                         | Standard        | the number of sectors transferred per      |  |  |
|                         | 2 sectors       | block. Standard is 1 sector per block.     |  |  |
|                         | 4 sectors       |                                            |  |  |
|                         | 8 sectors       |                                            |  |  |
|                         | 16 sectors      |                                            |  |  |
| 32- Bit I / O           | Enabled         | Enables 32- bit communication between      |  |  |
|                         | Disabled        | CPU and IDE card. Requires PCI or local    |  |  |
|                         |                 | bus.                                       |  |  |

| Transfer Mode | Standard       | Selects the method for transferring the |
|---------------|----------------|-----------------------------------------|
|               | Fast PIO 1     | data between the hard disk and system   |
|               | Fast PIO 2     | memory.                                 |
|               | Fast PIO 3     | The Setup menu only lists those options |
|               | Fast PIO 4     | supported by the drive and platform.    |
|               | FPIO 3 / DMA 1 |                                         |
|               | FPIO 4 / DMA 2 |                                         |

#### WARNING : Incorrect settings can cause your system to malfunction.

#### 2.3.2 Boot Options

Selecting "Boot Options" on the Main Menu displays the Boot Options menu :

|                                        | PhoenixBIOS Setup Utility                                               |                                    |                      |                                 |                                                   |        |           |    |      |                |
|----------------------------------------|-------------------------------------------------------------------------|------------------------------------|----------------------|---------------------------------|---------------------------------------------------|--------|-----------|----|------|----------------|
| Main                                   |                                                                         |                                    |                      |                                 |                                                   |        |           |    |      |                |
|                                        |                                                                         |                                    | B                    | oot Opti                        | ons                                               |        |           |    | Item | Specific Help  |
| Sum<br>Key<br>Tin<br>Flo<br>Har<br>Qui | mary scr<br>vboard ch<br>e and Da<br>oppy cheo<br>cd Disk H<br>.ck boot | ceen<br>neck<br>ate<br>2k:<br>?re- | :<br>check<br>Delay: | [En<br>[Di<br>[Di<br>[Di<br>[En | abled]<br>sabled]<br>sabled]<br>sabled]<br>abled] |        |           |    |      |                |
| F1<br>Fac                              | Help                                                                    | ↑↓                                 | Select               | Item                            | -/+<br>Enton                                      | Change | Values    |    | F9   | Setup Defaults |
| LSC                                    | БХIL                                                                    | $\longleftrightarrow$              | Serect               | menu                            | Fucer                                             | Serect | ► Sub-Mer | IU | ET0  | Save and EXIL  |

Use the legend keys to make your selections and exit to the Main Menu.

Use the following chart to select your boot options:

| Feature             | Options                      | Description                    |
|---------------------|------------------------------|--------------------------------|
| Summary screen      | Enabled                      | Displays system summary        |
|                     | Disabled                     | screen during bootup.          |
| Keyboard Check      | Enabled                      | Allow the system to skip       |
|                     | Disabled                     | keyboard test, allows for boot |
|                     |                              | without a keyboard attached.   |
| Time and Date check | Enabled                      | Check Time and Date validity   |
|                     | Disabled                     | on boot.                       |
| Floppy check        | Enabled                      | Seeks diskette drives during   |
|                     | Disabled                     | bootup. Disabling speeds boot  |
|                     |                              | time.                          |
| Hard Disk Pre-Delay | Disabled                     | Adds a delay before the first  |
|                     | 3 sec, 6 sec, 9 sec, 12 sec, | access of a hard disk.         |
|                     | 15 sec, 21 sec, 30 sec       | Some hard disks hang, if       |
|                     |                              | accessed before they have      |
|                     |                              | initialized themselves.        |
| Quick boot          | Enabled                      | Option to bypass part of the   |
|                     | Disabled                     | Memory test to decrease boot   |
|                     |                              | time.                          |

## 2.3.3 Keyboard and PS/2 mouse configuration

## **Keyboard Features**

Selecting "Keyboard Features" on the Main Menu displays the following menu :

| PhoenixBIOS Setup Utility                                                           |                                               |                             |  |  |  |  |  |
|-------------------------------------------------------------------------------------|-----------------------------------------------|-----------------------------|--|--|--|--|--|
| Main                                                                                |                                               |                             |  |  |  |  |  |
| Keyboard Fe                                                                         | eatures                                       | Item Specific Help          |  |  |  |  |  |
| Numlock:<br>Key Click:<br>Keyboard auto-repeat rate:<br>Keyboard auto-repeat delay: | [Auto]<br>[Disabled]<br>[30/sec]<br>[1/2 sec] |                             |  |  |  |  |  |
| <b>F1</b> Help ↑↓ Select Item                                                       | -/+ Change Values                             | F9 Setup Defaults           |  |  |  |  |  |
| <b>Esc</b> Exit ↔ Select Menu                                                       | Enter Select ► Sub-Mer                        | nu <b>F10</b> Save and Exit |  |  |  |  |  |

Use the legend keys to make your selections and exit to the Main Menu.

| Feature                    | Options                         | Description                     |
|----------------------------|---------------------------------|---------------------------------|
| Numlock                    | Auto                            | On or Off turns NumLock on      |
|                            | On                              | or off at bootup. Auto turns    |
|                            | Off                             | NumLock on if it finds a        |
|                            |                                 | numeric keypad.                 |
| Key Click                  | Enabled                         | Turns audible key click on.     |
|                            | Disabled                        |                                 |
| Keyboard auto- repeat rate | 2/ sec                          | Sets the number of times a      |
|                            | 6/ sec                          | second to repeat a keystroke    |
|                            | 10/ sec                         | when you hold the key down.     |
|                            | 13.3/ sec                       |                                 |
|                            | 18.5/ sec                       |                                 |
|                            | 21.8/ sec                       |                                 |
|                            | 26.7/ sec                       |                                 |
|                            | <b>30/ sec</b>                  |                                 |
| Keyboard auto-repeat delay | <sup>1</sup> /4 sec             | Sets the delay time after the   |
|                            | <sup>1</sup> / <sub>2</sub> sec | key is held down before it      |
|                            | <sup>3</sup> /4 sec             | begins to repeat the keystroke. |
|                            | 1 sec                           |                                 |

# 2.4 Inside section

|    |                               |                                                                                                    |            | Pho  | enixBIOS | S Setup | Utility                     |     |      |          |        |
|----|-------------------------------|----------------------------------------------------------------------------------------------------|------------|------|----------|---------|-----------------------------|-----|------|----------|--------|
| Ma | ain                           | INSIDE                                                                                                    | Utiliti    | .es  | Advanced | d Se    | ecurity                     | Pow | ver  | Boot     | Exit   |
|    |                               |                                                                                                    |            |      |          |         |                             | ]   | Ltem | Specific | Help   |
|    | Secure                        | CMOS:                                                                                                    |            | [Dis | sabled]  |         |                             |     |      |          |        |
| •  | M-Syste<br>Display<br>Superv: | em Windo<br>y Setup<br>ision Se                                                                                                    | ow<br>etup | [Ena | abled]   |         |                             |     |      |          |        |
|    | Watchdo                       | og Timec                                                                                                    | out        | [63] | ]        |         |                             |     |      |          |        |
| ►  | Version                       | n Info                                                                                                    |            |      |          |         |                             |     |      |          |        |
|    |                               |                                                                                                    |            |      |          |         |                             |     |      |          |        |
| F1 | Helr                          | ) ↑∣                                                                                                    | Select     | Ttem | -/+      | Change  | Values                      |     | F9   | Setup De | faults |
| Es | c Exit                        | $\downarrow \qquad \qquad \qquad \qquad \qquad \qquad \qquad \qquad \qquad \qquad \qquad \qquad \qquad \qquad \qquad \qquad \qquad \qquad \qquad$ | Select     | Menu | Enter    | Select  | <ul> <li>Sub-Mer</li> </ul> | nu  | F10  | Save and | Exit   |

Selecting "Inside Utilities" on the Main menu displays the following menu :

Use the legend keys to make your selections and exit to the Main Menu. Use the following chart to configure the Inside Utilities features:

| Feature           | Options            | Description                      |
|-------------------|--------------------|----------------------------------|
| Secure CMOS:      | Disabled           | Disabled, use normal CMOS.       |
|                   | Enabled            | Enabled, use Flash copy of       |
|                   | Update             | CMOS if battery backup fails.    |
|                   |                    | Update, store current CMOS       |
|                   |                    | settings in Flash.               |
| Display Setup     | See sub-menu below |                                  |
| Supervision Setup | See sub-menu below |                                  |
| M-System Window   | Disabled           | This option is only available on |
| (GX1LCD/S only)   | Enabled            | GX1LCD/S Boards.                 |
|                   |                    | If enabled memory area E0000-    |
|                   |                    | E3FFF is used as window for      |
|                   |                    | M-System Flash Disk.             |
|                   |                    | This window must be enabled      |
|                   |                    | in order to update the on-       |
|                   |                    | board BIOS.                      |
| Watchdog Timeout  | 063                | Selection of Software            |
| _                 |                    | Watchdog Timeout for boot up.    |
|                   |                    | One unit equals 30secs. Set to   |
|                   |                    | "0" to disable Watchdog.         |
|                   |                    |                                  |
| Version Info      | Sub-menu           | Contains Product name, PCB,      |
|                   |                    | PLD, and BIOS version.           |
|                   |                    | The Ethernet OUI address is      |
|                   |                    | shown as well.                   |
|                   |                    |                                  |
|                   |                    |                                  |

## 2.4.1 Display Setup

Selecting "Display Setup" on the Inside Utilities menu displays the following menu :

| PhoenixBIOS Setup Utility                            |                    |                    |          |       |                |  |  |
|------------------------------------------------------|--------------------|--------------------|----------|-------|----------------|--|--|
| INSIDE Ut                                            | INSIDE Utilities   |                    |          |       |                |  |  |
|                                                      | Display Setup      |                    |          | Item  | Specific Help  |  |  |
| Display Mode<br>Panel Supply Power<br>Set Panel Type | [ CR<br>[ 3 .      | T Only]<br>3 Volt] |          |       |                |  |  |
| <b>F1</b> Help ↑↓ Sele                               | ct Item -/+        | - Change           | Values   | F9    | Setup Defaults |  |  |
| <b>ESC</b> Exit ↔ Sele                               | ct Menu <b>Ent</b> | : <b>er</b> Se⊥ect | Sub-Menu | 1 F10 | Save and Exit  |  |  |

Use the legend keys to make your selections and exit to the Inside Menu. Use the following chart to configure the Display Setup features:

| Feature            | Options                     | Description                             |
|--------------------|-----------------------------|-----------------------------------------|
| Display Mode       | CRT Only                    | Select output device for the onboard    |
|                    | Panel Only                  | VGA-controller.                         |
|                    | CRT + Panel                 | If CRT is installed it will be detected |
|                    |                             | and enabled in all modes.               |
| Panel Supply Power | 3.3 Volt                    | Select supply voltage for connected     |
|                    | 5 Volt                      | LCD Panel.                              |
|                    |                             | Signal levels will always be 3.3 Volt.  |
| Set Panel Type     | Display block               | Press Enter to enter Panel Type Setup   |
|                    | See Display Selection block | Select Panel Type according to Panel    |
|                    | next page.                  | technology and resolution.              |

#### **Display Selection block for Panel Selection.**

Selections can be made with the keys  $\uparrow$ ,  $\downarrow$ , Tab and Enter. When the 3 criteria are selected: Resolution, Technology and Manufacturer, possible display Partnumbers or "Non" will be displayed in the Code field to the right. Select the exact code according to the display.

| Display module V1.09 |                                                                               |                                                          |   |           |  |
|----------------------|-------------------------------------------------------------------------------|----------------------------------------------------------|---|-----------|--|
|                      | Resolution                                                                    | Manufacturer                                             |   | Code      |  |
| =>                   | 320 X 240<br>640 X 480<br>800 X 600<br>854 X 480<br>1024 X 768<br>1280 X 1024 | Standard<br>Fujitsu<br>IBM<br>FPD<br>Sharp<br>> Goldstar | > | LCA4VE02A |  |
|                      | Technology                                                                    | Toshiba<br>Hitachi<br>Hosiden                            |   |           |  |
|                      | STN Mono<br>EL Mono<br>TFT Mono<br>STN Color<br>EL Color                      | Kyocera<br>NEC<br>Optrex<br>Planar                       |   |           |  |
| >                    | EL Color<br>TFT Color<br>Plasma                                               | Samsung<br>Torisan<br>Siemens<br>Primeview               |   |           |  |
|                      |                                                                               | Display driver : 05h                                     |   |           |  |

#### 2.4.2 Supervision Setup

Selecting "Supervision Setup" on the Inside Utilities menu displays the following menu :

| PhoenixBIOS Setup Utility                     |                        |                            |  |  |  |
|-----------------------------------------------|------------------------|----------------------------|--|--|--|
| INSIDE Utilities                              |                        |                            |  |  |  |
| Supervision                                   | Setup                  | Item Specific Help         |  |  |  |
|                                               |                        |                            |  |  |  |
| Board temperature                             | 25C                    |                            |  |  |  |
| CPU temperature                               | 41C                    |                            |  |  |  |
| CPU temperature limit                         | [85]                   |                            |  |  |  |
| CPU overheat action                           | [None]                 |                            |  |  |  |
|                                               |                        |                            |  |  |  |
| Core                                          | 1.98V                  |                            |  |  |  |
| VCC3 (3.3)                                    | 3.28V                  |                            |  |  |  |
| VCC5 (5.0)                                    | 5.04V                  |                            |  |  |  |
|                                               |                        |                            |  |  |  |
| Fan speed                                     | N/A                    |                            |  |  |  |
| Fan low limit                                 | [3000]                 |                            |  |  |  |
| Fan low speed action                          | [None]                 |                            |  |  |  |
| _                                             |                        |                            |  |  |  |
| <b>F1</b> Help ↑↓ Select Item                 | -/+ Change Values      | F9 Setup Defaults          |  |  |  |
| <b>Esc</b> Exit $\leftrightarrow$ Select Menu | Enter Select ► Sub-Men | u <b>F10</b> Save and Exit |  |  |  |

Use the legend keys to make your selections and exit to the Inside Menu. Use the following chart to configure the Supervision features:

| Feature               | Options | Description                           |
|-----------------------|---------|---------------------------------------|
| CPU temperature limit | 0127    | Limit for CPU temperature before      |
|                       |         | overheat action is generated. CPU is  |
|                       |         | rated for 85°C. Can be set between 0  |
|                       |         | and 127°C.                            |
| CPU overheat action   | None    | CPU overheat action. Selectable as    |
|                       | GPIO5   | None, GPIO5 and Speaker.              |
|                       | Speaker |                                       |
| Fan low limit         | 3000    | Lower limit for Fan RPM on onboard    |
|                       | 4000    | Fan connector before low speed action |
|                       | 5000    | is generated                          |
|                       | 6000    |                                       |
| Fan low speed action  | None    | Fan low speed action. Selectable as   |
|                       | GPIO7   | None, GPIO7 and Speaker.              |
|                       | Speaker |                                       |

# 2.5 Advanced section

## The Advanced Menu

Selecting "Advanced" from menu bar on the Main Menu displays a menu like this:

|      |                        |             | PhoenixBIO       | S Setup  | Utility   |               |            |        |
|------|------------------------|-------------|------------------|----------|-----------|---------------|------------|--------|
| Mai  | n INSIDI               | E Utilities | Advance          | d Se     | ecurity   | Power         | Boot       | Exit   |
|      |                        |             |                  |          |           | Item          | Specific H | Help   |
|      |                        | Setu        | ıp Warning       |          |           |               |            |        |
| Se   | etting items           | ; on this m | enu to incor     | rect val | ues       |               |            |        |
| ma   | ay cause you           | ır system t | o malfunction    | n.       |           |               |            |        |
| ► Ac | dvanced Chip           | set Contro  | 1                |          |           |               |            |        |
|      | /O Device Co           | nfiguratio  | n                |          |           |               |            |        |
|      | laio Option            | Menu        |                  |          |           |               |            |        |
|      | cured Setur            | Configura   | tions [No]       |          |           |               |            |        |
| Re   | eset Configu           | ration Dat  | a: [No]          |          |           |               |            |        |
| La   | arge Disk Ac           | cess Mode:  | [DOS]            |          |           |               |            |        |
|      |                        |             |                  |          |           |               |            |        |
|      |                        |             |                  |          |           |               |            |        |
|      |                        |             |                  |          |           |               |            |        |
|      |                        |             |                  |          |           |               |            |        |
|      |                        |             |                  |          |           |               |            |        |
|      |                        |             |                  |          |           |               |            |        |
| F1   | Help ↑↓                | Select It   | tem <b>-/+</b>   | Change   | Values    | F9            | Setup Def  | faults |
| Esc  | Exit $\leftrightarrow$ | Select Me   | enu <b>Enter</b> | Select   | ▶ Sub-Mer | 1u <b>F10</b> | Save and   | Exit   |

Use the legend keys to make your selections and exit to the Main Menu. Use the following to make your selection.

| Feature                      | Options | Description                                 |
|------------------------------|---------|---------------------------------------------|
| Secured Setup Configurations | Yes     | Yes prevents the Operating System from      |
|                              | No      | overriding selections you have made in      |
|                              |         | Setup.                                      |
| Reset Configuration Data     | Yes     | Yes erases all configuration data in ESCD,  |
|                              | No      | which stores the configuration settings for |
|                              |         | non-PnP plug-in devices. Select Yes when    |
|                              |         | required to restore the manufacturer's      |
|                              |         | defaults. After next boot this setting is   |
|                              |         | always reset to No.                         |
| Large Disk Access Mode       | DOS     | Select DOS if you have DOS.                 |
| -                            | Other   | Select Other if you have another operating  |
|                              |         | system such as UNIX. A large disk is one    |
|                              |         | that has more than 1024 cylinders, more     |
|                              |         | than 16 heads, or more than 63 tracks per   |
|                              |         | sector.                                     |

#### 2.5.1 Chipset configuration

## **Advanced Chipset Control**

Selecting "Advanced Chipset Control" from the Advanced menu displays a menu like this :

| PhoenixBIOS Setup Utility<br>Advanced                                                              |                                                                              |                            |  |  |
|----------------------------------------------------------------------------------------------------|------------------------------------------------------------------------------|----------------------------|--|--|
| Advanced Chips                                                                                     | et Control                                                                   | Item Specific Help         |  |  |
| Video Resolution<br>PS/2 Mouse<br>Configure USB<br>USB Host Controller<br>Multiple Monitor Support | [Super]<br>[Auto Detect]<br>[Enabled]<br>[Enabled]<br>[Motherboard Disabled] |                            |  |  |
| <b>F1</b> Help ↑↓ Select Item                                                                      | -/+ Change Values                                                            | F9 Setup Defaults          |  |  |
| <b>ESC</b> Exit $\leftrightarrow$ Select Menu                                                      | <b>Enter</b> Select ► Sub-Men                                                | u <b>F10</b> Save and Exit |  |  |

The chipset is a computer chip that acts as an interface between the CPU and the system's hardware. You can use this menu to optimize the performance of your computer. Use the legend keys to make your selections and exit to the Main Menu.

Use the following chart to configure the chipset:

| Feature                  | Options              | Description                     |
|--------------------------|----------------------|---------------------------------|
| Video Resolution         | Low                  | Reserved System Memory for      |
|                          | Medium               | Video display:                  |
|                          | High                 | 1.5 Mbyte                       |
|                          | Super                | 1.5 Mbyte                       |
|                          |                      | 2.5 Mbyte                       |
|                          |                      | 4.5 Mbyte                       |
| PS/2 Mouse               | Disabled             | Disabled free up IRQ12.         |
|                          | Enabled              | Enabled forces the PS/2 mouse   |
|                          | Auto Detect          | port to enabled regardless if a |
|                          |                      | mouse is present.               |
|                          |                      | Auto Detect will enable the     |
|                          |                      | PS/2 mouse only if present.     |
| Configure USB            | Enabled              | Set to Enabled to configure     |
|                          | Disabled             | USB.                            |
| USB Host Controller      | Enabled              | Enable or Disable the USB       |
|                          | Disabled             | Hardware.                       |
| Multiple Monitor Support | Motherboard Primary  | Motherboard Primary enables     |
|                          | Motherboard Disabled | onboard VGA-controller.         |
|                          | Adapter Primary      | Motherboard Disabled does not   |
|                          |                      | use onboard VGA-controller, if  |
|                          |                      | external VGA-card is present.   |
|                          |                      | Adapter Primary enables an      |
|                          |                      | external VGA-card.              |

#### 2.5.2 I/O device configuration

Most devices on the computer require the exclusive use of **system resources** for operation. These system resources can include Input and Output (I/O) port addresses and Interrupt lines for getting the attention of the CPU.

Allocating these resources to various devices is called **device configuration**.

Your system has a separate on-board I/O chip, select "I/O Device Configuration" on the Advanced Menu to display this menu and specify how you want to configure these I/O Devices :

| PhoenixBIOS Setup Utility<br>Advanced         |                        |                            |  |
|-----------------------------------------------|------------------------|----------------------------|--|
| I/O Device Conf                               | iguration              | Item Specific Help         |  |
|                                               |                        |                            |  |
| Serial port A:                                | [Enabled]              |                            |  |
| Base I/O address:                             | [3F8]                  |                            |  |
| Interrupt:                                    | [IRQ 4]                |                            |  |
| Interface:                                    | [RS232]                |                            |  |
| Serial port B:                                | [Auto]                 |                            |  |
| Mode:                                         | [Normal]               |                            |  |
| Serial port C:                                | [Disabled]             |                            |  |
| Serial port D:                                | [Disabled]             |                            |  |
| Parallel port:                                | [Enabled]              |                            |  |
| Mode:                                         | [ECP]                  |                            |  |
| Base I/O address:                             | [378]                  |                            |  |
| Interrupt:                                    | [IRQ 7]                |                            |  |
| DMA Channel:                                  | [DMA 3]                |                            |  |
| Floppy disk controller:                       | [Enabled]              |                            |  |
| Base I/O address:                             | [Primary]              |                            |  |
|                                               | -                      |                            |  |
| <b>F1</b> Help ↑↓ Select Item                 | -/+ Change Values      | F9 Setup Defaults          |  |
| <b>Esc</b> Exit $\leftrightarrow$ Select Menu | Enter Select ► Sub-Men | u <b>F10</b> Save and Exit |  |

This menu lets you specify how the Input and Output ports are configured :

- Manually by the user.
- Automatically by the BIOS during POST, or by a PnP Operating System (such as Windows 98) after the Operating System boots.

Use the legend keys to make your selections and exit to the Main Menu. Use the following chart to configure the Input / Output settings :

| Feature           | Options  | Description                                    |
|-------------------|----------|------------------------------------------------|
| Serial port A:    | Disabled | Disabled turn off the port.                    |
|                   | Enabled  | Enabled requires you to enter the base Input/  |
|                   | Auto     | Output address and the Interrupt number on the |
|                   |          | next line.                                     |
|                   |          | Auto makes the BIOS or OS auto-configure the   |
|                   |          | port.                                          |
| Base I/ O Address | 3F8      | If you select Enabled, choose one of these     |
|                   | 2F8      | addresses.                                     |
|                   | 3E8      |                                                |
|                   | 2E8      |                                                |
| Interrupt         | IRQ3     | If you select Enabled, choose one of these     |
|                   | IRQ4     | Interrupts.                                    |

| RS422 - TX Enabled<br>RS422 - TX by DTR<br>RS422 - TX by DTR<br>RS422 - TX by RTS(RS485) mode. It should be noticed that the<br>power-up default is RS232 mode which means<br>that the port always will be in the RS232 mode<br>during the first seconds after power-up or<br>hardware reset.<br>RS422 - TX Enabled = RS422 Transmitter is<br>always on.<br>RS422 - TX by DTR = RS422 Transmitter is<br>controlled by DTR.<br>RS422 - TX by DTR = RS422 Transmitter is<br>controlled by DTR.<br>RS422 - TX by RTS = RS422 Transmitter is<br>controlled by TS.Serial port B:Disabled<br>AutoAs for Serial port A above.ModeNormal<br>R<br>RSerial port B can set to operate in standard RS232<br>or IR mode.Serial port C:<br>GXILCD/S only<br>AutoDisabled<br>AutoAs for Serial port A above.InterruptIRQ 3<br>IRQ 9If you select Enabled, choose one of these<br>Interrupts.InterruptIRQ 5<br>IRQ 9Interrupts.Serial port D:<br>GXILCD/S only<br>AutoDisabled<br>AutoAs for Serial port A above.InterruptIRQ 5<br>IRQ 9If you select Enabled, choose one of these<br>Interrupts.Parallel Port:Disabled<br>AutoDisabled turn off the port.<br>Enabled<br>AutoParallel Port:Disabled<br>Interrupts.ModeOutput only<br>Bi- directional<br>EIP<br>ECPDisabled turn off the port.<br>Enabled requires you to enter the base Input /<br>Output address and the Interrupt number below.<br>AutoModeOutput only<br>Bi- directional<br>EIP<br>ECPSelects Printer Port operation mode.Base I/ O Address378<br>278<br>30CIf you select Enabled for the Parallel Port, choose<br>one of these interupt options.<br>DMA3 <br< th=""><th>Interface</th><th>RS232</th><th>Serial port A can operate in RS232 or RS422</th></br<>                                                                                                    | Interface         | RS232              | Serial port A can operate in RS232 or RS422         |
|----------------------------------------------------------------------------------------------------|-------------------|--------------------|-----------------------------------------------------|
| RS422 - TX by DTR<br>RS422 - TX by RTSpower-up default is RS232 mode which means<br>that the port always will be in the RS323 mode<br>during the first seconds after power-up or<br>hardware reset.<br>RS422 - TX by DTR = RS422 Transmitter is<br>always on.<br>RS422 - TX by DTR = RS422 Transmitter is<br>outrolled by DTR = RS422 Transmitter is<br>controlled by DTR = RS422 Transmitter is<br>controlled by RTS = RS422 Transmitter is<br>controlled by RTS = RS422 Transmitter is<br>always on.<br>RS422 - TX by RTS = RS422 Transmitter is<br>controlled by RTS = RS422 Transmitter is<br>controlled by RTS = RS422 Transmitter is<br>controlled by RTS = RS422 Transmitter is<br>controlled by RTS = RS422 Transmitter is<br>controlled by RTS = RS422 Transmitter is<br>always on.<br>RS422 - TX by RTS = RS422 Transmitter is<br>controlled by RTS = RS422 Transmitter is<br>controlled by RTS = RS422 Transmitter is<br>always on.<br>RS42 = TX by RTS = RS422 Transmitter is<br>always on.ModeDisabled<br>RQ 3<br>RG 1Fry ou select Enabled, choose one of these<br>Interrupts.<br>RQ 1Parallel Port:Disabled<br>RA 400Disabled turn off the port.<br>Enabled<br>AutoParallel Port:Disabled<br>RQ 2Disabled turn off the port.<br>Enabl |                   | RS422 - TX Enabled | (RS485) mode. It should be noticed that the         |
| R8422 - TX by RTSDiver up of the port always will be in the R8232 mode<br>during the first seconds after power-up or<br>hardware reset.<br>R5422 - TX by DTR = R5422 Transmitter is<br>always on.<br>R5422 - TX by DTR = R5422 Transmitter is<br>controlled by RTS.Serial port B:Disabled<br>Enabled<br>AutoAs for Serial port A above.<br>Enabled<br>AutoModeNormal<br>RSerial port B can set to operate in standard R5232<br>or IR mode.ModeNormal<br>RSerial port A above.<br>Enabled<br>AutoModeNormal<br>RSerial port A above.Serial port C:<br>GXILCD/S onlyDisabled<br>As for Serial port A above.InterruptIRQ 3<br>IRQ 5<br>IRQ 9If you select Enabled, choose one of these<br>Interrupts.InterruptIRQ 5<br>Interrupts.InterruptIRQ 5<br>Interrupts.Parallel Port:Disabled<br>Isabled<br>As for Serial port A above.Parallel Port:Disabled<br>RQ 5<br>Interrupts.Parallel Port:Disabled<br>RQ 10<br>IRQ 11Parallel Port:Disabled<br>Parabled<br>AutoModeOutput only<br>Bi- directional<br>EPP<br>ECPBase I/ O Address<br>RQ7378<br>278<br>278<br>38CMA ChannelDMA1<br>If you select Enabled for the Parallel Port, choose<br>one of these Information and these information and these interrupt ontons.Base I/ O AddressArre<br>278<br>378<br>278<br>38CBase I/ O AddressArre<br>278<br>378<br>278<br>378<br>378<br>378<br>378<br>378<br>378<br>378<br>378<br>378<br>378<br>378<br>378<br>378<br>378<br>378<br>378<br>378<br>378<br>378<br>378<br>378<br>378<br>378<br>378<br>378<br>378<br><td></td> <td>RS422 - TX by DTR</td> <td>nower-un default is RS232 mode which means</td>                                                                                                    |                   | RS422 - TX by DTR  | nower-un default is RS232 mode which means          |
| InterruptIRQ 3<br>IRQ 5If you select Enabled, choose one of these<br>InterruptsInterruptDisabled<br>AutoAutoModeModeModeNormal<br>                                                                                                    |                   | RS/22 - TX by BTR  | that the port always will be in the R\$232 mode     |
| Hardware reset.RS422 - TX Enabled = RS422 Transmitter is<br>always on.<br>RS422 - TX Enabled = RS422 Transmitter is<br>controlled by DTR.<br>RS422 - TX by DTR = RS422 Transmitter is<br>controlled by DTR.<br>RS422 - TX by RTS = RS422 Transmitter is<br>controlled by DTR.<br>RS422 - TX by RTS = RS422 Transmitter is<br>controlled by DTR.<br>RS422 - TX by RTS = RS422 Transmitter is<br>controlled by DTR.<br>RS422 - TX by RTS = RS422 Transmitter is<br>controlled by DTR.<br>RS422 - TX by RTS = RS422 Transmitter is<br>controlled by DTR.<br>RS422 - TX by RTS = RS422 Transmitter is<br>controlled by DTR.<br>RS422 - TX by RTS = RS422 Transmitter is<br>controlled by DTR.<br>RS422 - TX by RTS = RS422 Transmitter is<br>controlled by DTR.<br>RS422 - TX by RTS = RS422 Transmitter is<br>controlled by DTR.<br>RS422 - TX by RTS = RS422 Transmitter is<br>controlled by RTS.Serial port B:Disabled<br>Enabled<br>AutoSerial port A above.InterruptIRQ 3<br>If You select Enabled, choose one of these<br>Interrupts.<br>InterruptInterruptIRQ 3<br>If You select Enabled, choose one of these<br>Interrupts.<br>Interrupts.InterruptIRQ 3<br>If You select Enabled, choose one of these<br>Interrupts.Parallel Port:Disabled<br>Enabled<br>En                                                                             |                   | R5+22 = 17.09 R15  | during the first seconds after newer up or          |
| InterventInterventR5422 - TX Enabled = R5422 Transmitter is<br>always on.<br>R5422 - TX by DTR = R5422 Transmitter is<br>controlled by DTR.<br>R5422 - TX by RTS = R5422 Transmitter is<br>controlled by DTR.<br>R5422 - TX by RTS = R5422 Transmitter is<br>controlled by RTS.Serial port B:Disabled<br>Enabled<br>AutoAs for Serial port A above.ModeNormal<br>Enabled<br>AutoSerial port B can set to operate in standard R5232<br>or IR mode.Serial port C:Disabled<br>Enabled<br>AutoAs for Serial port A above.IRQ 3If you select Enabled, choose one of these<br>InterruptIRQ 4<br>RQ 4Interrupts.IRQ 5<br>GX1LCD/S onlyEnabled<br>AutoAutoAutoInterruptIRQ 3<br>IRQ 9Serial port D:<br>GX1LCD/S onlyDisabled<br>Enabled<br>AutoInterruptIRQ 3<br>IRQ 9InterruptIRQ 3<br>IRQ 10<br>IRQ 10<br>IRQ 10<br>IRQ 11Parallel Port:Disabled<br>Disabled<br>Enabled<br>AutoModeOutput address and the Interrupt number below.<br>Auto<br>AutoModeOutput only<br>Bi-directional<br>EPP<br>ECPBase I/ O Address<br>IRQ 778<br>BBCIf you select Enabled for the Parallel Port, choose<br>one of these INPUt /<br>Output address and the Interrupt number below.<br>Auto<br>AutoMACOutput only<br>Bi-directional<br>EPP<br>ECPBase I/ O Address<br>IRQ 778<br>BBCTry you select Enabled for the Parallel Port, choose<br>one of these INPUt /<br>Output addresses.DMA ChannelDMA1<br>DMA3<br>Choose one of these DMA channel portions.DMA ChannelDMA1<br>DMA3<br>Choose o                                                                                                    |                   |                    | handware reset                                      |
| Roy 22 - 1X EnabledRoy 22 - 1X Enabledalways on.RS422 Taismitter is<br>controlled by DTR.RS422 - TX by DTR = RS422 Transmitter is<br>controlled by DTR.RS422 - TX by RTS = RS422 Transmitter is<br>controlled by RTS.Serial port B:Disabled<br>EnabledModeNormal<br>RModeNormal<br>RGX1LCDS only<br>AutoSerial port A above.InterruptDisabled<br>EnabledInterruptIRQ 3<br>IRQ 9InterruptIRQ 3<br>IRQ 9InterruptDisabled<br>EnabledAutoAutoInterruptIRQ 3<br>IRQ 9InterruptDisabled<br>EnabledAutoAutoInterruptIRQ 3<br>IRQ 9InterruptDisabled<br>Enabled<br>AutoAutoAutoInterruptIRQ 3<br>IRQ 10<br>IRQ 11Parallel Port:Disabled<br>Enabled<br>Enabled<br>AutoParallel Port:Disabled<br>Enabled<br>Enable                                                                                                    |                   |                    | DC400 TV Eachted DC400 Transmitter is               |
| always on.RS422 - TX by DTR = RS422 Transmitter is<br>controlled by DTR.<br>RS422 - TX by DTS = RS422 Transmitter is<br>controlled by DTR.Serial port B:DisabledAs for Serial port A above.ModeNormal<br>EnabledSerial port B can set to operate in standard RS232<br>or IR mode.Serial port C:DisabledAs for Serial port A above.Serial port C:DisabledAs for Serial port A above.GX1LCD/S onlyEnabledAs for Serial port A above.InterruptIRQ 3<br>IRQ 5<br>INTERVENCEIf you select Enabled, choose one of these<br>Interrupts.Serial port D:DisabledAs for Serial port A above.GX1LCD/S onlyEnabledAutoAutoInterrupts.InterruptIRQ 5<br>INTERVENCEInterruptIRQ 5<br>Interrupts.InterruptIRQ 5<br>Interrupts.InterruptIRQ 5<br>Interrupt.InterruptIRQ 5<br>Interrupt.InterruptDisabledAutoDisabled turn off the port.EnabledEnabled requires you to enter the base Input /<br>Output address and the Interrupt number below.<br>AutoAutoSelects Printer Port operation mode.Bi- directional<br>EPP<br>ECPFropBase I/ O Address<br>IRQ5If you select Enabled for the Parallel Port, choose<br>one of these Infort the Parallel Port, choose<br>one of these I/ O addresses.Base I/ O Address<br>InterruptSelects Printer Port operation mode.Floppy Disk<br>ControllerDisabled<br>EnabledFloppy Disk<br>ControllerDisabled<br>Enabled                                                                                                    |                   |                    | RS422 - 1X Enabled = $RS422$ 1 ransmitter is        |
| RS422 - TX by DTR.       RS422 Transmitter is controlled by DTR.         RS422 - TX by RTS = RS422 Transmitter is controlled by RTS.       Serial port B:         Disabled       As for Serial port A above.         Auto       Serial port B can set to operate in standard RS232 or IR mode.         Serial port C:       Disabled         GX1LCD/S only       Enabled         Auto       As for Serial port A above.         Interrupt       IRQ 3         IRQ 5       Interrupts.         IRQ 9       As for Serial port A above.         Serial port D:       Disabled         GX1LCD/S only       Disabled         Auto       As for Serial port A above.         GX1LCD/S only       Disabled         Interrupt       IRQ 5         IRQ 10       Irg 10         IRQ 10       IRQ 10         IRQ 10       IRQ 10         IRQ 11       Disabled turn off the port.         Enabled       Enabled requires you to enter the base Input / Output address and the Interrupt number below.         Mode       Output only       Selects Printer Port operation mode.         Base I/ O Address       378       If you select Enabled for the Parallel Port, choose one of these Interrupt options.         DMA Channel       DMA1       If you select En                                                                                                    |                   |                    | always on.                                          |
| controlled by D1R.<br>R\$422 - TX by RTS = R\$422 Transmitter is<br>controlled by RTS.Serial port B:Disabled<br>AutoAs for Serial port A above.ModeNormal<br>IRSerial port B can set to operate in standard R\$232<br>or IR mode.Serial port C:Disabled<br>RQ 3<br>IRAs for Serial port A above.GX1LCD/S onlyEnabled<br>AutoAs for Serial port A above.InterruptIRQ 3<br>IRQ 5<br>IRQ 9If you select Enabled, choose one of these<br>Interrupts.Serial port D:Disabled<br>Pashled<br>AutoAs for Serial port A above.Serial port D:Disabled<br>Interrupts.As for Serial port A above.MRQ 3<br>IRQ 9If you select Enabled, choose one of these<br>Interrupts.InterruptIRQ 3<br>IRQ 5<br>IRQ 10<br>RQ 11If you select Enabled, choose one of these<br>Interrupts.Parallel Port:Disabled<br>Disabled<br>Bi-directional<br>EPP<br>ECPDisabled turn off the port.<br>Enabled<br>AutoModeOutput only<br>Bi-directional<br>EPP<br>ECPSelects Printer Port operation mode.Base I/ O Address<br>IRQ7If you select Enabled for the Parallel Port, choose<br>one of these Interrupt options.If you select Enabled for the Parallel Port, choose<br>one of these Interrupt options.DMA1<br>ControllerIf you select Enabled for the Parallel Port, choose<br>one of these Interrupt options.Floaped for the Diskette controller.<br>DisabledBase I/ O AddressPrimary<br>SecondaryIf you select Enabled for the Diskette Controller.<br>Disabled<br>EnabledIf you select Enabled for the Diskette controller.<br>Disabled<br>Enabled <td></td> <td></td> <td>RS422 - IX by <math>DIR = RS422</math> Transmitter is</td>                                                                                                    |                   |                    | RS422 - IX by $DIR = RS422$ Transmitter is          |
| RS422 - 1X by R1S = RS422 Transmitter is<br>controlled by RTS.Serial port B:Disabled<br>AutoModeNormal<br>R<br>RSerial port C:Disabled<br>AutoGX1LCD/S onlyDisabled<br>AutoInterruptIRQ 3<br>IRQ 9InterruptIRQ 3<br>IRQ 9Serial port D:Disabled<br>AutoMoteDisabled<br>AutoInterruptIRQ 3<br>IRQ 5<br>IRQ 9InterruptDisabled<br>Enabled<br>AutoInterruptDisabled<br>IRQ 5<br>IRQ 9Serial port D:<br>OS only<br>AutoDisabled<br>Interrupts.InterruptDisabled<br>IRQ 5<br>IRQ 10<br>IRQ 10<br>IRQ 11Parallel Port:Disabled<br>Disabled<br>IRQ 10<br>IRQ 11Parallel Port:Disabled<br>Isabled<br>AutoModeOutput only<br>Bi- directional<br>EPP<br>ECPBase I/ O Address<br>IRQ 5<br>InterruptsIf you select Enabled for the Parallel Port, choose<br>one of these Interrupt options.InterruptsIRQ 5<br>If you select Enabled for the Parallel Port, choose<br>one of these I/ O addresses.Base I/ O Address<br>IRQ 5<br>InterruptsIf you select Enabled for the Parallel Port, choose<br>one of these Interrupt options.InterruptsIRQ 5<br>If you select Enabled for the Parallel Port, choose<br>one of these Interrupt options.ModeOutput only<br>Bi- directional<br>EPPBase I/ O AddressJ78<br>DisabledInterruptsIRQ 5<br>If you select Enabled for the Parallel Port, choose<br>one of these interrupt options.Floppy Disk<br>ControllerDisabled<br>EnabledFloppy Dis                                                                                                    |                   |                    | controlled by DTR.                                  |
| Serial port B:Disabled<br>Enabled<br>AutoAs for Serial port A above.ModeNormal<br>IR<br>Or IR mode.Serial port B can set to operate in standard RS232<br>or IR mode.Serial port C:Disabled<br>Brabled<br>AutoAs for Serial port A above.InterruptIRQ 3<br>IRQ 5<br>IRQ 9If you select Enabled, choose one of these<br>Interrupts.InterruptIRQ 3<br>IRQ 9If you select Enabled, choose one of these<br>Interrupts.InterruptIRQ 3<br>IRQ 9If you select Enabled, choose one of these<br>Interrupts.InterruptIRQ 3<br>IRQ 9If you select Enabled, choose one of these<br>Interrupts.InterruptIRQ 3<br>IRQ 10<br>IRQ 10<br>IRQ 11If you select Enabled, choose one of these<br>Interrupts.Parallel Port:Disabled<br>Disabled<br>EnabledDisabled turn off the port.<br>Enabled<br>Disabled turn off the port.<br>Enabled<br>Enabled<br>AutoParallel Port:Disabled<br>Disabled<br>ECPSelects Printer Port operation mode.<br>Bi- directional<br>EPP<br>ECPBase I/ O Address<br>IRQ 5<br>Interrupts378<br>If you select Enabled for the Parallel Port, choose<br>one of these I/ O addresses.<br>3BCInterruptsIRQ 5<br>If you select Enabled for the Parallel Port, choose<br>one of these Irrupt options.DMA Channel<br>DMA1If you select CP mode for the Parallel Port, choose<br>one of these Interrupt options.Floppy Disk<br>ControllerDisabled<br>EnabledBase I/ O AddressPrimary<br>SecondaryFlopsy Disk<br>ControllerDisabled<br>EnabledFlopsy Disk<br>ControllerDisabled<br>EnabledBase                                                                                                    |                   |                    | RS422 - TX by $RTS = RS422$ Transmitter is          |
| Serial port B:       Disabled<br>Enabled       As for Serial port A above.         Mode       Normal<br>IR       Serial port B can set to operate in standard RS232<br>or IR mode.         Serial port C:       Disabled       As for Serial port A above.         GX1LCD/S only       Enabled       As for Serial port A above.         Interrupt       IRQ 3       If you select Enabled, choose one of these<br>Interrupts.         Serial port D:       Disabled       As for Serial port A above.         GX1LCD/S only       Enabled       As for Serial port A above.         GX1LCD/S only       Enabled       As for Serial port A above.         GX1LCD/S only       Disabled       As for Serial port A above.         GX1LCD/S only       Enabled       As for Serial port A above.         Interrupt       IRQ 5       Interrupts.         IRQ 10       IRQ 10       Interrupts.         IRQ 11       Parallel Port:       Disabled       Disabled turn off the port.         Parallel Port:       Disabled       Enabled       Enabled         Bi- directional<br>EPP       ECP       Selects Printer Port operation mode.         Bi- directional<br>EPP       If you select Enabled for the Parallel Port, choose<br>one of these I/ O addresses.         BAC       IRQ5       If you select Enabled for the Parallel Port, choose one of                                                                                                    |                   |                    | controlled by RTS.                                  |
| Enabled<br>AutoSerial port B can set to operate in standard RS232<br>or IR mode.ModeNormal<br>IR<br>Or IR mode.Serial port A above.Serial port C:Disabled<br>AutoAs for Serial port A above.InterruptIRQ 3<br>IRQ 5<br>IRQ 9If you select Enabled, choose one of these<br>Interrupts.Serial port D:<br>GX1LCD/S onlyDisabled<br>Enabled<br>AutoAs for Serial port A above.Serial port D:<br>GX1LCD/S onlyDisabled<br>Enabled<br>AutoAs for Serial port A above.InterruptIRQ 3<br>IRQ 5<br>IRQ 10<br>IRQ 11If you select Enabled, choose one of these<br>Interrupts.Parallel Port:Disabled<br>Disabled<br>RQ 11Disabled turn off the port.<br>Enabled<br>                                                                                                    | Serial port B:    | Disabled           | As for Serial port A above.                         |
| AutoAutoModeNormal<br>IRSerial port B can set to operate in standard RS232<br>or IR mode.Serial port C:DisabledAs for Serial port A above.GX1LCD/S onlyEnabledIf you select Enabled, choose one of these<br>Interrupts.InterruptIRQ 3<br>IRQ 9If you select Enabled, choose one of these<br>Interrupts.Serial port D:DisabledAs for Serial port A above.GX1LCD/S onlyEnabledAs for Serial port A above.GX1LCD/S onlyDisabledAs for Serial port A above.InterruptIRQ 3<br>IRQ 10<br>IRQ 10<br>IRQ 10<br>IRQ 11If you select Enabled, choose one of these<br>Interrupts.Parallel Port:DisabledDisabled turn off the port.<br>EnabledAutoDisabled requires you to enter the base Input /<br>Output address and the Interrupt number below.<br>Auto makes the BIOS auto-configure the port<br>during POST.ModeOutput only<br>Bi-directional<br>EPP<br>ECPSelects Printer Port operation mode.ModeOutput only<br>Bi-directional<br>EQSIf you select Enabled for the Parallel Port, choose<br>one of these I/O addresses.Base I/ O Address378<br>If you select Enabled for the Parallel Port, choose<br>one of these interrupt options.DMA ChannelDMA 1<br>DisabledIf you select Enabled for the Parallel Port,<br>choose one of these Interrupt options.Floppy DiskDisabledEnabled<br>DisabledAddressSremaryIf you select Enabled for the Diskette controller.<br>ControllerBase I/ O AddressPrimary<br>SecondaryIf you select Enabled for the Diskette contr                                                                                                    |                   | Enabled            |                                                     |
| ModeNormal<br>IRSerial port B can set to operate in standard RS232<br>or IR mode.Serial port C:<br>GX1LCD/S onlyDisabledAs for Serial port A above.InterruptIRQ 3<br>IRQ 9If you select Enabled, choose one of these<br>Interrupts.InterruptIRQ 3<br>IRQ 9Interrupts.Serial port D:<br>GX1LCD/S onlyDisabledAs for Serial port A above.InterruptIRQ 5<br>IRQ 10<br>IRQ 10As for Serial port A above.InterruptIRQ 3<br>Interrupt.If you select Enabled, choose one of these<br>Interrupts.InterruptIRQ 3<br>IRQ 10<br>IRQ 10<br>IRQ 11If you select Enabled, choose one of these<br>Interrupts.Parallel Port:Disabled<br>EnabledDisabled turn off the port.<br>Enabled enders you to enter the base Input /<br>Output address and the Interrupt number below.<br>Auto<br>Mato adving POST.ModeOutput only<br>Bi- directional<br>EPP<br>ECPSelects Printer Port operation mode.<br>Bi- directional<br>EPPBase I/ O Address378<br>IRQ 5<br>IRQ 7If you select Enabled for the Parallel Port, choose<br>one of these I/ O addresses.<br>BBCInterruptsIRQ5<br>IRQ 7If you select Enabled for the Parallel Port, choose<br>one of these IECP mode for the Parallel Port,<br>choose one of these IECP mode for the Parallel Port,<br>choose one of these IECP mode for the Parallel Port,<br>choose one of these IECP mode for the Parallel Port,<br>choose one of these IECP mode for the Parallel Port,<br>choose one of these IECP mode for the Parallel Port,<br>choose one of these IECP mode for the Parallel Port,<br>choose one of these IECP mode for the Parallel Port,<br>choose one of these IECP mode for the Parallel Port,<br>ch                                                                                                    |                   | Auto               |                                                     |
| IRor IR mode.Serial port C:DisabledAs for Serial port A above.GX1LCD/S onlyEnabledAutoInterruptIRQ 3If you select Enabled, choose one of theseInterruptIRQ 9Interrupts.Serial port D:DisabledAs for Serial port A above.GX1LCD/S onlyEnabledAs for Serial port A above.GX1LCD/S onlyEnabledAs for Serial port A above.GX1LCD/S onlyInterrupts.Interrupts.IRQ 10IRQ 10Interrupts.IRQ 10IRQ 11Parallel Port:DisabledDisabled turn off the port.EnabledEnabledEnabled requires you to enter the base Input /<br>Output address and the Interrupt number below.<br>Auto makes the BIOS auto-configure the port<br>during POST.ModeOutput only<br>Bi- directional<br>EPPSelects Printer Port operation mode.Base I/ O Address378If you select Enabled for the Parallel Port, choose<br>one of these Interrupt options.InterruptsIRQ5If you select Enabled for the Parallel Port, choose<br>one of these interrupt options.DMA ChannelDMA1If you select EP mode for the Parallel Port,<br>choose one of these DMA channel options.Floppy DiskDisabledEnables the on-board legacy diskette controller.<br>ControllerBase I/ O AddressPrimaryIf you select Enabled for the Diskette controller.<br>choose one of these Interrupt for one diskette drives.                                                                                                    | Mode              | Normal             | Serial port B can set to operate in standard RS232  |
| Serial port C:       Disabled       As for Serial port A above.         GX1LCD/S only       Enabled       Auto         Interrupt       IRQ 3       If you select Enabled, choose one of these Interrupts.         IRQ 9       Interrupts.       Interrupts.         Serial port D:       Disabled       As for Serial port A above.         GX1LCD/S only       Enabled       As for Serial port A above.         Interrupt       IRQ 3       If you select Enabled, choose one of these Interrupts.         Interrupt       IRQ 5       Interrupts.         IRQ 10       IRQ 10       IRQ 11         Parallel Port:       Disabled       Disabled turn off the port.         Enabled       Enabled       Coutput address and the Interrupt number below. Auto makes the BIOS auto-configure the port during POST.         Mode       Output only       Selects Printer Port operation mode.         Bi- directional EPP       ECP         Base I/ O Address       378       If you select Enabled for the Parallel Port, choose one of these interrupt options.         DMA Channel       DMA1       If you select Ernabled for the Parallel Port, choose one of these interrupt options.         Floppy Disk       Disabled       Enabled she during you select Enabled for the Parallel Port, choose one of these INCP         DMA Channel       DMA1                                                                                                    |                   | IR                 | or IR mode.                                         |
| GX1LCD/S only       Enabled<br>Auto       If you select Enabled, choose one of these<br>Interrupts.         Interrupt       IRQ 3<br>IRQ 9       If you select Enabled, choose one of these<br>Interrupts.         Serial port D:<br>GX1LCD/S only       Disabled       As for Serial port A above.         GX1LCD/S only       Enabled       As for Serial port A above.         Interrupt       IRQ 3<br>IRQ 5<br>IRQ 10<br>IRQ 11       If you select Enabled, choose one of these<br>Interrupts.         Parallel Port:       Disabled       Disabled         Disabled       Disabled turn off the port.<br>Enabled       Enabled requires you to enter the base Input /<br>Output address and the Interrupt number below.<br>Auto makes the BIOS auto-configure the port<br>during POST.         Mode       Output only<br>Bi- directional<br>EPP       Selects Printer Port operation mode.         Base I/ O Address       378<br>378       If you select Enabled for the Parallel Port, choose<br>one of these I/ O addresses.         DMA Channel       DMA1<br>DMA3       If you select Enabled for the Parallel Port, choose<br>one of these interrupt options.         Floppy Disk       Disabled       Enabled         Primary       If you select Enabled for the Parallel Port,<br>choose one of these DMA channel options.         Flopy Disk       Disabled       Enables the on-board legacy diskette controller.<br>Disabled turn off all legacy diskette drives.         Base I/ O Address       Primary       If you select Enabled                                                                                                    | Serial port C:    | Disabled           | As for Serial port A above.                         |
| AutoInterruptIRQ 3<br>IRQ 5<br>IRQ 9If you select Enabled, choose one of these<br>Interrupts.Serial port D:<br>GX1LCD/S onlyDisabled<br>Enabled<br>AutoAs for Serial port A above.InterruptIRQ 3<br>IRQ 5<br>IRQ 10<br>IRQ 11If you select Enabled, choose one of these<br>Interrupts.Parallel Port:Disabled<br>Enabled<br>AutoDisabled turn off the port.<br>Enabled<br>AutoParallel Port:Disabled<br>Enabled<br>AutoDisabled turn off the port.<br>Enabled requires you to enter the base Input /<br>Output address and the Interrupt number below.<br>Auto makes the BIOS auto-configure the port<br>during POST.ModeOutput only<br>Bi-directional<br>EPP<br>ECPSelects Printer Port operation mode.<br>one of these I/ O addresses.<br>3BCInterruptsIRQ 5<br>If you select Enabled for the Parallel Port, choose<br>one of these I/ O addresses.<br>3BCInterruptsIRQ 5<br>If you select Enabled for the Parallel Port, choose<br>one of these I/ O addresses.<br>3BCDMA ChannelDMA1<br>DMA3If you select Enabled for the Parallel Port,<br>choose one of these DMA channel options.Floppy Disk<br>ControllerDisabled<br>EnabledEnabled turn off all legacy diskette drives.Base I/ O AddressPrimary<br>SecondaryIf you select Enabled for the Diskette Controller,<br>choose Primary for one diskette drive installed or<br>Secondary                                                                                                    | GX1LCD/S only     | Enabled            | 1                                                   |
| Interrupt       IRQ 3<br>IRQ 5<br>IRQ 9       If you select Enabled, choose one of these<br>Interrupts.         Serial port D:<br>GX1LCD/S only       Disabled       As for Serial port A above.         Interrupt       IRQ 3<br>IRQ 5<br>IRQ 5<br>IRQ 5<br>IRQ 10<br>IRQ 10<br>IRQ 11       If you select Enabled, choose one of these<br>Interrupts.         Parallel Port:       Disabled       Disabled         Parallel Port:       Disabled       Disabled         Mode       Output only<br>Bi- directional<br>EPP       Disabled         ECP       If you select Enabled for the Parallel Port, choose<br>one of these I/ O addresses.         Interrupts       IRQ 5<br>IRQ 5       If you select Enabled requires you to enter the base Input /<br>Output address and the Interrupt number below.<br>Auto makes the BIOS auto-configure the port<br>during POST.         Mode       Output only<br>Bi- directional<br>EPP       Selects Printer Port operation mode.         Base I/ O Address       378       If you select Enabled for the Parallel Port, choose<br>one of these I/ O addresses.         Interrupts       IRQ5       If you select Enabled for the Parallel Port, choose<br>one of these interrupt options.         DMA Channel       DMA1       If you select Enabled for the Parallel Port,<br>choose one of these DMA channel options.         Floppy Disk       Disabled       Enables the on-board legacy diskette drives.         Base I/ O Address       Primary       If you select Enabled for the Diskette Controller,<br>c                                                                                                    | j                 | Auto               |                                                     |
| InteruptIRQ 5<br>IRQ 9Serial port D:<br>GX1LCD/S onlyDisabled<br>EnabledAs for Serial port A above.InterruptIRQ 3<br>IRQ 5<br>IRQ 10<br>IRQ 11If you select Enabled, choose one of these<br>Interrupts.Parallel Port:Disabled<br>EnabledDisabled trequires you to enter the base Input /<br>Output address and the Interrupt number below.<br>AutoModeOutput only<br>Bi- directional<br>EPP<br>ECPSelect Enabled for the Parallel Port, choose<br>one of these I/O addresses.<br>3BCInterruptsIRQ 5<br>If you select Enabled for the Parallel Port, choose<br>one of these I/O addresses.InterruptsIRQ 5<br>If you select Enabled for the Parallel Port, choose<br>one of these I/O addresses.InterruptsIRQ 5<br>If you select Enabled for the Parallel Port, choose<br>one of these Interrupt options.DMA ChannelDMA1<br>DMA1<br>DMA3If you select Enabled for the Parallel Port,<br>choose one of these DMA channel options.Floppy Disk<br>ControllerDisabledEnables the on-board legacy diskette controller.<br>Disabled turn off all legacy diskette drives.Base I/O AddressPrimary<br>SecondaryIf you select Enabled for the Diskette Controller,<br>choose one of these DMA channel options.                                                                                                    | Interrupt         | IRO 3              | If you select Enabled, choose one of these          |
| IRQ 9Interrupt.Serial port D:<br>GX1LCD/S onlyDisabled<br>Enabled<br>AutoAs for Serial port A above.InterruptIRQ 3<br>IRQ 5<br>IRQ 10<br>IRQ 11If you select Enabled, choose one of these<br>Interrupts.Parallel Port:Disabled<br>Enabled<br>AutoDisabled turn off the port.<br>Enabled<br>Auto action and the interrupt number below.<br>Auto makes the BIOS auto-configure the port<br>during POST.ModeOutput only<br>Bi- directional<br>EPP<br>ECPSelects Printer Port operation mode.Base I/ O Address378<br>378<br>3BCIf you select Enabled for the Parallel Port, choose<br>one of these I/ O addresses.DMA ChannelDMA1<br>DMA3<br>choose one of these the DMA1<br>Disabled<br>EnabledIf you select Enabled for the Parallel Port,<br>choose one of these interrupt options.Base I/ O AddressPrimary<br>Bi- directional<br>EPP<br>ECPIf you select Enabled for the Parallel Port, choose<br>one of these interrupt options.DMA ChannelDMA1<br>DMA3<br>Choose one of these DMA1<br>DisabledIf you select ECP mode for the Parallel Port,<br>choose one of these theored using visitete controller.<br>Disabled<br>EnabledBase I/ O AddressPrimary<br>ScondaryIf you select Enabled for the Diskette controller,<br>choose Primary for one diskette drive installed or<br>Secondary for une diskette drive installed or<br>Secondary for une diskette drive installed or<br>Secondary for une diskette drive installed or<br>Secondary for une diskette drive installed or<br>Secondary for une diskette drive installed or<br>Secondary for une diskette drive installed or<br>Secondary for une diskette drive installed or<br>Secondary for une diskette drive installed or<br>Secondary for une diskette dri                                                                                                    | monup             | IRO 5              | Interrunts                                          |
| Serial port D:<br>GX1LCD/S onlyDisabled<br>Enabled<br>AutoAs for Serial port A above.InterruptIRQ 3<br>IRQ 10<br>IRQ 10<br>IRQ 11If you select Enabled, choose one of these<br>Interrupts.Parallel Port:Disabled<br>Enabled<br>AutoDisabled turn off the port.<br>Enabled<br>AutoParallel Port:Disabled<br>Enabled<br>AutoDisabled turn off the port.<br>Enabled requires you to enter the base Input /<br>Output address and the Interrupt number below.<br>Auto makes the BIOS auto-configure the port<br>during POST.ModeOutput only<br>Bi- directional<br>EPP<br>ECPSelects Printer Port operation mode.Base I/ O Address378<br>If you select Enabled for the Parallel Port, choose<br>one of these interrupt options.InterruptsIRQ5<br>If you select Enabled for the Parallel Port, choose<br>one of these interrupt options.DMA ChannelDMA1<br>DMA1<br>DMA3<br>ControllerIf you select Enabled for the Parallel Port,<br>choose one of these interrupt options.Floppy Disk<br>ControllerDisabled<br>Enabled<br>EnabledEnables the on-board legacy diskette controller,<br>choose Primary for one diskette drives.Base I/ O AddressPrimary<br>SecondaryIf you select Enabled for the Diskette Controller,<br>choose Primary for one diskette drives installed or<br>Secondary                                                                                                    |                   | IRO 9              | interrupts.                                         |
| Serial port D.DisabledGX1LCD/S onlyEnabledAutoIf you select Enabled, choose one of theseInterruptIRQ 3IRQ 10IRQ 11Parallel Port:DisabledDisabledEnabledAutoOutput address and the Interrupt number below.<br>Auto makes the BIOS auto-configure the port<br>during POST.ModeOutput only<br>Bi- directional<br>EPPBase I/ O Address378InterruptsIf you select Enabled for the Parallel Port, choose<br>one of these I/ O addresses.InterruptsIRQ5InterruptsIRQ5InterruptsIf you select Enabled for the Parallel Port, choose<br>one of these I/ O addresses.DMA ChannelDMA1DMA3choose one of these DMA channel options.Floppy Disk<br>ControllerDisabledBase I/ O AddressPrimary<br>SecondaryIf you select Enabled for the Diskette controller,<br>choose one of these I/ O addresses.                                                                                                    | Seriel port D:    | Disabled           | As for Serial port A above                          |
| OATIOCD/S only       Enabled         Auto       Auto         Interrupt       IRQ 3       If you select Enabled, choose one of these         IRQ 10       Interrupts.       Interrupts.         Parallel Port:       Disabled       Disabled requires you to enter the base Input /         Auto       Output address and the Interrupt number below.         Auto       Auto makes the BIOS auto-configure the port         Mode       Output only       Selects Printer Port operation mode.         Bi- directional EPP       ECP         Base I/ O Address       378       If you select Enabled for the Parallel Port, choose one of these interrupt options.         Interrupts       IRQ5       If you select Enabled for the Parallel Port, choose one of these interrupt options.         DMA Channel       DMA1       If you select ECP mode for the Parallel Port, choose one of these interrupt options.         Floppy Disk       Disabled       Enables the on-board legacy diskette controller.         Floppy Disk       Disabled       Enables the on-board legacy diskette drives.         Base I/ O Address       Primary       If you select Enabled for the Diskette Controller.         DMA Channel       DMA1       If you select ECP mode for the Parallel Port, choose one of these DMA channel options.         Floppy Disk       Disabled       Enables the on-b                                                                                                    | CV11 CD/S only    | Enabled            | As for Serial port A above.                         |
| AutoInterruptIRQ 3<br>IRQ 10<br>IRQ 11If you select Enabled, choose one of these<br>Interrupts.Parallel Port:Disabled<br>EnabledDisabled turn off the port.<br>Enabled<br>AutoParallel Port:Disabled<br>EnabledDisabled turn off the port.<br>Enabled requires you to enter the base Input /<br>Output address and the Interrupt number below.<br>Auto makes the BIOS auto-configure the port<br>during POST.ModeOutput only<br>Bi- directional<br>EPP<br>ECPSelects Printer Port operation mode.Base I/ O Address378<br>378<br>3BCIf you select Enabled for the Parallel Port, choose<br>one of these I/ O addresses.InterruptsIRQ 5<br>IRQ 7If you select Enabled for the Parallel Port, choose<br>one of these interrupt options.DMA ChannelDMA1<br>DMA3<br>choose one of these DMA channel options.Floppy Disk<br>ControllerDisabled<br>EnabledEnables the on-board legacy diskette controller.<br>Disabled turn off all legacy diskette drives.Base I/ O AddressPrimary<br>SecondaryIf you select Enabled for the Diskette Controller,<br>choose Primary for one diskette drives installed or<br>Secondary for two diskette drives installed or<br>Secondary for two diskette drives installed or<br>Secondary for two diskette drives installed or<br>Secondary for two diskette drives installed or<br>Secondary for two diskette drives installed or<br>Secondary for two diskette drives installed or<br>Secondary for two diskette drives installed or<br>Secondary for two diskette drives installed or<br>Secondary for two diskette drives installed or<br>Secondary for two diskette drives installed or<br>Secondary for two diskette drives installed or<br>Secondary for two diskette drives installed or<br>Secondary for                                                                                                    | UAILCD/S Only     |                    |                                                     |
| InterruptIRQ 5<br>IRQ 10<br>IRQ 11If you select Enabled, choose one of these<br>Interrupts.Parallel Port:DisabledDisabled turn off the port.<br>EnabledParallel Port:DisabledDisabled requires you to enter the base Input /<br>Output address and the Interrupt number below.<br>Auto makes the BIOS auto-configure the port<br>during POST.ModeOutput only<br>Bi- directional<br>EPP<br>ECPSelects Printer Port operation mode.Base I/ O Address378<br>If you select Enabled for the Parallel Port, choose<br>one of these I/ O addresses.InterruptsIRQ5<br>If you select Enabled for the Parallel Port, choose<br>one of these interrupt options.DMA ChannelDMA1<br>DMA3If you select ECP mode for the Parallel Port,<br>choose one of these IMA channel options.Floppy Disk<br>ControllerDisabledEnables the on-board legacy diskette drives.Base I/ O AddressPrimary<br>SecondaryIf you select Enabled for the Diskette Controller,<br>choose Primary for one diskette drive installed or<br>Secondary for two diskette drive installed or<br>Secondary for two diskette drive installed or<br>Secondary for two diskette drive installed or<br>Secondary for two diskette drive installed or<br>Secondary for two diskette drive installed or<br>Secondary                                                                                                    | Testamont         |                    | If you aslast Enchlad, shappe and of these          |
| IRQ 5<br>IRQ 10<br>IRQ 11Interrupts.Parallel Port:Disabled<br>EnabledDisabled turn off the port.<br>EnabledParallel Port:Disabled<br>EnabledDisabled turn off the port.<br>Enabled requires you to enter the base Input /<br>Output address and the Interrupt number below.<br>Auto makes the BIOS auto-configure the port<br>during POST.ModeOutput only<br>Bi- directional<br>EPP<br>ECPSelects Printer Port operation mode.Base I/ O Address378<br>378If you select Enabled for the Parallel Port, choose<br>one of these I/ O addresses.<br>3BCInterruptsIRQ5<br>If you select Enabled for the Parallel Port, choose<br>one of these interrupt options.DMA ChannelDMA1<br>DMA3If you select ECP mode for the Parallel Port,<br>choose one of these DMA channel options.Floppy Disk<br>ControllerDisabled<br>EnabledEnables the on-board legacy diskette drives.Base I/ O AddressPrimary<br>SecondaryIf you select Enabled for the Diskette Controller,<br>choose Primary for one diskette drive installed or<br>Secondary for two diskette drive installed or<br>Secondary for two diskette drive installed or<br>Secondary for two diskette drive installed or<br>Secondary for two diskette drive installed or<br>Secondary for two diskette drive installed or<br>Secondary for two diskette drive installed or<br>Secondary for two diskette drive installed or<br>Secondary for two diskette drive installed or                                                                                                    | Interrupt         | IKQ 5              | If you select Enabled, choose one of these          |
| IRQ 10<br>IRQ 11JisabledDisabled turn off the port.<br>EnabledParallel Port:DisabledDisabled turn off the port.<br>EnabledEnabled requires you to enter the base Input /<br>Output address and the Interrupt number below.<br>Auto makes the BIOS auto-configure the port<br>during POST.ModeOutput only<br>Bi- directional<br>EPP<br>ECPSelects Printer Port operation mode.Base I/ O Address378<br>If you select Enabled for the Parallel Port, choose<br>one of these interrupt options.InterruptsIRQ5<br>IRQ7If you select Enabled for the Parallel Port, choose<br>one of these interrupt options.DMA ChannelDMA1<br>DMA3If you select Enabled for the Parallel Port,<br>choose one of these DMA channel options.Floppy Disk<br>ControllerDisabled<br>EnabledEnables the on-board legacy diskette controller.<br>Disabled turn off all legacy diskette Controller,<br>secondaryBase I/ O AddressPrimary<br>SecondaryIf you select Enabled for the Diskette Controller,<br>Secondary for one diskette drives installed or<br>Secondary for two diskette drives installed or                                                                                                    |                   | IRQ 5              | Interrupts.                                         |
| IRQ 11DisabledParallel Port:DisabledDisabled requires you to enter the base Input /<br>EnabledAutoOutput address and the Interrupt number below.<br>Auto makes the BIOS auto-configure the port<br>during POST.ModeOutput only<br>Bi- directional<br>EPP<br>ECPSelects Printer Port operation mode.Base I/ O Address378<br>378If you select Enabled for the Parallel Port, choose<br>one of these I/ O addresses.InterruptsIRQ5<br>IRQ7If you select Enabled for the Parallel Port, choose<br>one of these interrupt options.DMA ChannelDMA1<br>DMA3If you select ECP mode for the Parallel Port,<br>choose one of these DMA channel options.Floppy Disk<br>ControllerDisabledEnables the on-board legacy diskette controller.<br>Disabled turn off all legacy diskette drives.Base I/ O AddressPrimary<br>SecondaryIf you select Enabled for the Diskette Controller,<br>choose Primary for one diskette drive installed or<br>Secondary for two diskette drive installed or<br>Secondary for two diskette drive installed or<br>Secondary for two diskette drives installed or<br>Secondary for two diskette drive installed or<br>Secondary for two diskette drive installed or<br>Secondary for two diskette drive installed or<br>Secondary for two diskette drives installed or<br>Secondary for two diskette drives installed or<br>Secondary for two diskette drives installed or<br>Secondary for two diskette drives installed or<br>Secondary for two diskette drives installed or<br>Secondary for two diskette drives installed or<br>Secondary for two diskette drives installed or<br>Secondary for two diskette drives installed or<br>Secondary for two diskette drives installed or<br>Secondary for two diskette drives installed or<br>Secondary for two                                                                                                    |                   | IRQ 10             |                                                     |
| Parallel Port:DisabledDisabled turn off the port.EnabledEnabledEnabled requires you to enter the base Input /AutoOutput address and the Interrupt number below.<br>Auto makes the BIOS auto-configure the port<br>during POST.ModeOutput only<br>Bi- directional<br>EPP<br>ECPSelects Printer Port operation mode.Base I/ O Address378If you select Enabled for the Parallel Port, choose<br>one of these I/ O addresses.<br>3BCInterruptsIRQ5If you select Enabled for the Parallel Port, choose<br>one of these interrupt options.DMA ChannelDMA1If you select ECP mode for the Parallel Port,<br>one of these DMA channel options.Floppy DiskDisabledEnabledFloppy DiskDisabledEnables the on-board legacy diskette controller.<br>Disabled turn off all legacy diskette drives.Base I/ O AddressPrimaryIf you select Enabled for the Diskette Controller,<br>choose Primary for one diskette drive installed or<br>Secondary for two diskette drives installed or                                                                                                    | D 11 1 D          | IRQ II             |                                                     |
| EnabledEnabled requires you to enter the base Input /<br>Output address and the Interrupt number below.<br>Auto makes the BIOS auto-configure the port<br>during POST.ModeOutput only<br>Bi- directional<br>EPP<br>ECPSelects Printer Port operation mode.Base I/ O Address378<br>378<br>3BCIf you select Enabled for the Parallel Port, choose<br>one of these I/ O addresses.<br>3BCInterruptsIRQ5<br>IRQ7If you select Enabled for the Parallel Port, choose<br>one of these interrupt options.DMA ChannelDMA1<br>DMA3If you select ECP mode for the Parallel Port,<br>choose one of these DMA channel options.Floppy Disk<br>ControllerDisabled<br>EnabledEnables the on-board legacy diskette controller.<br>Disabled turn off all legacy diskette drives.Base I/ O AddressPrimary<br>SecondaryIf you select Enabled for the Diskette Controller,<br>choose Primary for one diskette drive installed or<br>Secondary for two dickette drive installed or<br>Secondary for two dickette drive installed or<br>Secondary for two dickette drive installed or<br>Secondary for two dickette drive installed or<br>Secondary for two dickette drive installed or<br>Secondary for two dickette drive installed or<br>Secondary for two dickette drive installed or<br>Secondary for two dickette drive installed or                                                                                                    | Parallel Port:    | Disabled           | Disabled turn off the port.                         |
| AutoOutput address and the Interrupt number below.<br>Auto makes the BIOS auto-configure the port<br>during POST.ModeOutput only<br>Bi- directional<br>EPP<br>ECPSelects Printer Port operation mode.Base I/ O Address378<br>278<br>3BCIf you select Enabled for the Parallel Port, choose<br>one of these I/ O addresses.<br>3BCInterruptsIRQ5<br>IRQ7If you select Enabled for the Parallel Port, choose<br>one of these interrupt options.DMA ChannelDMA1<br>DMA3If you select ECP mode for the Parallel Port,<br>one of these DMA channel options.Floppy Disk<br>ControllerDisabled<br>EnabledEnables the on-board legacy diskette controller.<br>Disabled turn off all legacy diskette drives.Base I/ O AddressPrimary<br>SecondaryIf you select Enabled for the Diskette Controller,<br>choose Primary for one diskette drive installed or<br>Secondary for two diskette drives installed or<br>Secondary for two diskette drives installed or<br>Secondary for two diskette drives installed or<br>Secondary for two diskette drives installed or<br>Secondary for two diskette drives installed or<br>Secondary for two diskette drives installed or<br>Secondary for two diskette drives installed or<br>Secondary for two diskette drives installed or<br>Secondary for two diskette drives installed or<br>Secondary for two diskette drives installed or<br>Secondary for two diskette drives installed or                                                                                                    |                   | Enabled            | Enabled requires you to enter the base Input /      |
| Auto makes the BIOS auto-configure the port<br>during POST.ModeOutput only<br>Bi- directional<br>EPP<br>ECPSelects Printer Port operation mode.Base I/ O Address378<br>278<br>3BCIf you select Enabled for the Parallel Port, choose<br>one of these I/ O addresses.<br>3BCInterruptsIRQ5<br>IRQ7If you select Enabled for the Parallel Port, choose<br>one of these interrupt options.DMA ChannelDMA1<br>DMA3If you select ECP mode for the Parallel Port,<br>choose one of these DMA channel options.Floppy Disk<br>ControllerDisabled<br>EnabledEnables the on-board legacy diskette controller.<br>Disabled turn off all legacy diskette drives.Base I/ O AddressPrimary<br>SecondaryIf you select Enabled for the Diskette Controller,<br>choose Primary for one diskette drive installed or<br>Secondary for two diskette drives installed or<br>Secondary for two diskette drives installed or<br>Secondary for two diskette drives installed or<br>Secondary for two diskette drives installed or<br>Secondary for two diskette drives installed or<br>Secondary for two diskette drives installed or<br>Secondary for two diskette drives installed or<br>Secondary for two diskette drives installed or<br>Secondary for two diskette drives installed or<br>Secondary for two diskette drives installed or                                                                                                    |                   | Auto               | Output address and the Interrupt number below.      |
| ModeOutput only<br>Bi- directional<br>EPP<br>ECPSelects Printer Port operation mode.Base I/ O Address378<br>278<br>3BCIf you select Enabled for the Parallel Port, choose<br>one of these I/ O addresses.InterruptsIRQ5<br>IRQ7If you select Enabled for the Parallel Port, choose<br>one of these interrupt options.DMA ChannelDMA1<br>DMA3If you select ECP mode for the Parallel Port,<br>choose one of these DMA channel options.Floppy Disk<br>ControllerDisabled<br>EnabledEnables the on-board legacy diskette controller.<br>Disabled turn off all legacy diskette drives.Base I/ O AddressPrimary<br>SecondaryIf you select Enabled for the Diskette Controller,<br>choose Primary for one diskette drive installed or<br>Secondary for two diskette drive installed or<br>Secondary for two diskette drive installed or                                                                                                    |                   |                    | Auto makes the BIOS auto-configure the port         |
| ModeOutput only<br>Bi- directional<br>EPP<br>ECPSelects Printer Port operation mode.Base I/ O Address378<br>278<br>3BCIf you select Enabled for the Parallel Port, choose<br>one of these I/ O addresses.<br>3BCInterruptsIRQ5<br>IRQ7If you select Enabled for the Parallel Port, choose<br>one of these interrupt options.DMA ChannelDMA1<br>DMA3If you select ECP mode for the Parallel Port,<br>choose one of these DMA channel options.Floppy Disk<br>ControllerDisabled<br>EnabledEnables the on-board legacy diskette controller.<br>Disabled turn off all legacy diskette drives.Base I/ O AddressPrimary<br>SecondaryIf you select Enabled for the Diskette Controller,<br>choose Primary for one diskette drive installed or<br>Secondary for two diskette drives installed or                                                                                                    |                   |                    | during POST.                                        |
| Bi- directional<br>EPPBi- directional<br>EPPBase I/ O Address378If you select Enabled for the Parallel Port, choose<br>one of these I/ O addresses.<br>3BCInterruptsIRQ5If you select Enabled for the Parallel Port, choose<br>one of these interrupt options.InterruptsIRQ5If you select Enabled for the Parallel Port, choose<br>one of these interrupt options.DMA ChannelDMA1If you select ECP mode for the Parallel Port,<br>choose one of these DMA channel options.Floppy DiskDisabledEnables the on-board legacy diskette controller.<br>Disabled turn off all legacy diskette drives.Base I/ O AddressPrimary<br>SecondaryIf you select Enabled for the Diskette Controller,<br>choose Primary for one diskette drive installed or<br>Secondary for two diskette drives installed                                                                                                    | Mode              | Output only        | Selects Printer Port operation mode.                |
| EPP<br>ECPEPP<br>ECPBase I/ O Address378If you select Enabled for the Parallel Port, choose<br>one of these I/ O addresses.<br>3BCInterruptsIRQ5If you select Enabled for the Parallel Port, choose<br>one of these interrupt options.InterruptsIRQ5If you select Enabled for the Parallel Port, choose<br>one of these interrupt options.DMA ChannelDMA1If you select ECP mode for the Parallel Port,<br>choose one of these DMA channel options.Floppy DiskDisabledEnables the on-board legacy diskette controller.<br>Disabled turn off all legacy diskette drives.Base I/ O AddressPrimary<br>SecondaryIf you select Enabled for the Diskette Controller,<br>choose Primary for one diskette drive installed or<br>Secondary for two diskette drives installed                                                                                                    |                   | Bi- directional    |                                                     |
| ECPBase I/ O Address378If you select Enabled for the Parallel Port, choose<br>one of these I/ O addresses.Base I/ O Address3BCIf you select Enabled for the Parallel Port, choose<br>one of these interrupt options.InterruptsIRQ5If you select Enabled for the Parallel Port, choose<br>one of these interrupt options.DMA ChannelDMA1If you select ECP mode for the Parallel Port,<br>choose one of these DMA channel options.Floppy DiskDisabledEnables the on-board legacy diskette controller.<br>Disabled turn off all legacy diskette drives.Base I/ O AddressPrimaryIf you select Enabled for the Diskette Controller,<br>choose Primary for one diskette drive installed or<br>Secondary for two diskatte drives installed                                                                                                    |                   | EPP                |                                                     |
| Base I/ O Address378<br>278<br>3BCIf you select Enabled for the Parallel Port, choose<br>one of these I/ O addresses.InterruptsIRQ5<br>IRQ7If you select Enabled for the Parallel Port, choose<br>one of these interrupt options.DMA ChannelDMA1<br>DMA3If you select ECP mode for the Parallel Port,<br>choose one of these DMA channel options.Floppy Disk<br>ControllerDisabled<br>EnabledEnables the on-board legacy diskette controller.<br>Disabled turn off all legacy diskette drives.Base I/ O AddressPrimary<br>SecondaryIf you select Enabled for the Diskette Controller,<br>choose Primary for one diskette drive installed or<br>Secondary for two diskette drives installed or<br>Secondary for two diskette drives installed                                                                                                    |                   | ECP                |                                                     |
| 278<br>3BCone of these I/ O addresses.InterruptsIRQ5<br>IRQ7If you select Enabled for the Parallel Port, choose<br>one of these interrupt options.DMA ChannelDMA1<br>DMA3If you select ECP mode for the Parallel Port,<br>choose one of these DMA channel options.Floppy Disk<br>ControllerDisabled<br>EnabledEnables the on-board legacy diskette controller.<br>Disabled turn off all legacy diskette drives.Base I/ O AddressPrimary<br>SecondaryIf you select Enabled for the Diskette Controller,<br>choose Primary for one diskette drive installed or<br>Secondary for two diskette drives installed                                                                                                    | Base I/ O Address | 378                | If you select Enabled for the Parallel Port, choose |
| 3BCInterruptsIRQ5If you select Enabled for the Parallel Port, choose<br>one of these interrupt options.DMA ChannelDMA1If you select ECP mode for the Parallel Port,<br>choose one of these DMA channel options.DMA3choose one of these DMA channel options.Floppy Disk<br>ControllerDisabledEnables the on-board legacy diskette controller.<br>Disabled turn off all legacy diskette drives.Base I/ O AddressPrimary<br>SecondaryIf you select Enabled for the Diskette Controller,<br>choose Primary for one diskette drive installed or<br>Secondary for two diskette drives installed                                                                                                    |                   | 278                | one of these I/ O addresses.                        |
| InterruptsIRQ5<br>IRQ7If you select Enabled for the Parallel Port, choose<br>one of these interrupt options.DMA ChannelDMA1<br>DMA3If you select ECP mode for the Parallel Port,<br>choose one of these DMA channel options.Floppy Disk<br>ControllerDisabled<br>EnabledEnables the on-board legacy diskette controller.<br>Disabled turn off all legacy diskette drives.Base I/ O AddressPrimary<br>SecondaryIf you select Enabled for the Diskette Controller,<br>choose Primary for one diskette drive installed or<br>Secondary for two diskette drives installed                                                                                                    |                   | 3BC                |                                                     |
| IRQ7one of these interrupt options.DMA ChannelDMA1If you select ECP mode for the Parallel Port,<br>choose one of these DMA channel options.DMA3choose one of these DMA channel options.Floppy Disk<br>ControllerDisabledEnables the on-board legacy diskette controller.<br>Disabled turn off all legacy diskette drives.Base I/ O AddressPrimary<br>SecondaryIf you select Enabled for the Diskette Controller,<br>choose Primary for one diskette drive installed or<br>Secondary for two diskette drives installed                                                                                                    | Interrupts        | IRO5               | If you select Enabled for the Parallel Port, choose |
| DMA Channel       DMA1       If you select ECP mode for the Parallel Port, choose one of these DMA channel options.         Floppy Disk       Disabled       Enables the on-board legacy diskette controller.         Controller       Enabled       Disabled turn off all legacy diskette drives.         Base I/ O Address       Primary       If you select Enabled for the Diskette Controller, choose Primary for one diskette drive installed or Secondary for two diskette drives installed                                                                                                    |                   | IRO7               | one of these interrupt options.                     |
| DMA1       If you select her mode for the Father Fort,         DMA3       choose one of these DMA channel options.         Floppy Disk       Disabled         Controller       Enabled         Base I/ O Address       Primary         Secondary       If you select Enabled for the Diskette Controller, choose Primary for one diskette drives installed or Secondary for two diskette drives installed                                                                                                    | DMA Channel       | DMA1               | If you select ECP mode for the Parallel Port        |
| Floppy Disk<br>Controller       Disabled       Enables       Enables the on-board legacy diskette controller.         Base I/ O Address       Primary<br>Secondary       If you select Enabled for the Diskette Controller,<br>choose Primary for one diskette drives installed or<br>Secondary for two diskette drives installed                                                                                                    |                   | DMA3               | choose one of these DMA channel options             |
| Controller       Enabled       Disabled turn off all legacy diskette drives.         Base I/ O Address       Primary       If you select Enabled for the Diskette Controller, choose Primary for one diskette drives installed or Secondary for two diskette drives installed                                                                                                    | Floppy Disk       | Disabled           | Enables the on-board legacy diskette controller     |
| Base I/ O Address       Primary       If you select Enabled for the Diskette Controller, choose Primary for one diskette drive installed or Secondary for two diskette drives installed                                                                                                    | Controller        | Fnahled            | Disabled turn off all legacy diskette drives        |
| Base I/ O Address       Primary       If you select Enabled for the Diskette Controller, choose Primary for one diskette drive installed or Secondary for two diskette drives installed                                                                                                    |                   |                    | Disabled turn on an legacy diskette unves.          |
| Secondary for two diskette drives installed                                                                                                    | Base I/ O Address | Primary            | If you select Enabled for the Diskette Controller   |
| Secondary for two diskette drives installed                                                                                                    | Dusc I/ O Audiess | Secondary          | choose Primary for one diskatte drive installed or  |
|                                                                                                    |                   | Secondary          | Secondary for two diskette drives installed         |

Warning : If you choose the same I/ O address or Interrupt for more than one port, the menu displays an asterisk (\*) at the conflicting settings. It also displays this message at the bottom of the menu :
 \* Indicates a DMA, Interrupt, I/ O, or memory resource conflict with another device.

Resolve the conflict by selecting other settings for one of the devices.

#### 2.5.3 Audio configuration

Selecting "Audio Options Menu" on the Advanced Menu to display this menu and specify how you want to configure the Audio Device :

| PhoenixBIOS Setup Utility<br>Advanced                                            |                                        |                                                                      |                 |              |                |
|----------------------------------------------------------------------------------|----------------------------------------|----------------------------------------------------------------------|-----------------|--------------|----------------|
|                                                                                  | Audio Optio                            | ns Menu                                                              |                 | Item         | Specific Help  |
| Sound:<br>Base I/O add<br>MPU I/O add<br>Interrupt:<br>8-bit DMA c<br>16-bit DMA | dress:<br>ress:<br>nannel:<br>channel: | [Enabled]<br>[220 - 22<br>[330 - 33<br>[IRQ 5]<br>[DMA 1]<br>[DMA 5] | 2F]<br>31]      |              |                |
| <b>F1</b> Help ↑↓                                                                | Select Item                            | -/+ Ch                                                               | nange Values    | F9           | Setup Defaults |
| <b>Esc</b> Exit $\leftrightarrow$                                                | Select Menu                            | Enter Se                                                             | elect 🕨 Sub-Men | u <b>F10</b> | Save and Exit  |

Use the legend keys to make your selections and exit to the Main Menu. Use the following chart to configure the Input / Output settings :

| Feature            | Options                         | Description                   |
|--------------------|---------------------------------|-------------------------------|
| Sound              | Enabled                         | Enabled : user can configure  |
|                    | Disabled                        | settings below.               |
|                    | Auto                            | Disabled : Sound device not   |
|                    |                                 | installed.                    |
|                    |                                 | Auto : BIOS or OS chooses     |
|                    |                                 | settings.                     |
| Base I/O address   | 220-22F                         | Set I/O address for the sound |
|                    | 240-24F                         | device.                       |
|                    | 260-26F                         |                               |
|                    | 280-28F                         |                               |
| MPU I/O address    | 300-301                         | Set I/O address for the MPU   |
|                    | 330-331                         | device.                       |
| Interrupt          | IRQ2, <b>IRQ5</b> , IRQ7, IRQ10 | Set interrupt for the sound   |
|                    |                                 | device.                       |
| 8-bit DMA channel  | DMA0, <b>DMA1</b> , DMA3        | Set 8-bit DMA channel for the |
|                    |                                 | sound device.                 |
| 16-bit DMA channel | <b>DMA5</b> , DMA6, DMA7        | Set 16-bit DMA channel for    |
|                    |                                 | the sound device.             |

**Warning :** If you choose the same I/ O address, Interrupt or DMA channel for more than one port, the menu displays an asterisk (\*) at the conflicting settings. It also displays this message at the bottom of the menu :

# \* Indicates a DMA, Interrupt, I/ O, or memory resource conflict with another device.

Resolve the conflict by selecting other settings for one of the devices.

#### 2.5.4 PCI configuration

Selecting "PCI Devices" from menu bar on the Advanced menu displays a menu like this :

|          | PhoenixBIOS                                                                                                    | S Setup Utility                                                                       |                           |                                 |
|----------|----------------------------------------------------------------------------------------------------|---------------------------------------------------------------------------------------|---------------------------|---------------------------------|
|          | PCI Configuration                                                                                                    |                                                                                       | Ttem                      | Specific Help                   |
| * * *    | PCI Configuration<br>PCI/PNP ISA UMB Region Exclusion<br>PCI/PNP ISA IRQ Resource Exclusion<br>PCI/PNP ISA DMA Resource Exclusion<br>AT bus clock frequency<br>ISA graphics device installed:<br>PCI IRQ line 1:<br>PCI IRQ line 2:<br>PCI IRQ line 3:<br>PCI IRQ line 4: | [8.3 MHz]<br>[No]<br>[Auto Select]<br>[Auto Select]<br>[Auto Select]<br>[Auto Select] | Item                      | Specific Help                   |
| F1<br>Es | Help ↑↓ Select Item -/+<br>c Exit ↔ Select Menu Enter                                                                                                    | Change Values<br>Select ► Sub-Menu                                                    | <b>F9</b><br>u <b>F10</b> | Setup Defaults<br>Save and Exit |

PCI Devices are devices equipped for operation with a **PCI** (Peripheral Component Interconnect) **bus**, a standardized hardware system that connects the CPU with other devices. Use this menu to configure the PCI devices installed on your system. If a non-PnP ISA board requires specific resources these can be excluded from the PnP pool here. Use the legend keys to make your selections and exit to the Advanced menu.

| Feature                            | Options      | Description                        |
|------------------------------------|--------------|------------------------------------|
| PCI/PNP ISA UMB Region Exclusion   | < sub-menu > | A sub-menu allows to set different |
|                                    |              | memory blocks in the area C800-    |
|                                    |              | DFFF as : "Available" or           |
|                                    |              | "Reserved". Set specific block as  |
|                                    |              | reserved, if a non-PNP ISA card    |
|                                    |              | requires a "memory hole".          |
| PCI/PNP ISA IRQ Resource Exclusion | < sub-menu > | A sub-menu allows to set different |
|                                    |              | interrupts as : "Available" or     |
|                                    |              | "Reserved". Set specific interrupt |
|                                    |              | as reserved, if a non-PNP ISA card |
|                                    |              | requires that interrupt.           |
| PCI/PNP ISA DMA Resource Exclusion | < sub-menu > | A sub-menu allows to set different |
|                                    |              | DMA channels as : "Available" or   |
|                                    |              | "Reserved". Set specific DMA as    |
|                                    |              | reserved, if a non-PNP ISA card    |
|                                    |              | requires that DMA channel.         |
| AT bus clock frequency             | 6.6 MHz      | Select the AT bus clock frequency. |
|                                    | 8.3 MHz      |                                    |
|                                    | 11.0 MHz     |                                    |
|                                    | 16.5 MHz     |                                    |

| ISA graphics device installed: | No<br>Yes                                                         | PCI devices may need to know if<br>an ISA graphics device is installed<br>in the system in order to enable that<br>card to function correctly.                                                                                                    |
|--------------------------------|-------------------------------------------------------------------|----------------------------------------------------------------------------------------------------|
| PCI IRQ line 1:                | Disabled,<br>Auto Select,<br>3, 4, 5, 7, 9, 10,<br>11, 12, 14, 15 | Interrupt from PCI devices are<br>routed to ISA interrupts (IRQ's).<br>Disabled do not route PCI interrupt.<br>Auto Select lets the PNP system<br>select IRQ.<br>User can select specific IRQ, but<br>care must be taken in order not to<br>conflict with IRQ's allocated for<br>other devices. |
| PCI IRQ line 2:                | As above                                                          | As above                                                                                                    |
| PCI IRQ line 3:                | As above                                                          | As above                                                                                                    |
| PCI IRQ line 4:                | As above                                                          | As above                                                                                                    |

## 2.6 Security section

Selecting "Security" from the Main Menu displays a menu like this :

| MainINSIDE UtilitiesAdvancedSecurityPowerBootExiSupervisor Password Is:ClearItem Specific HelpUser Password Is:ClearSet Supervisor PasswordEnter]Set Supervisor Password[Enter]Item Specific HelpDiskette access:[Supervisor]Fixed disk boot sector:[Normal]Virus check reminder:[Disabled]System backup reminder:[Disabled] |    |
|----------------------------------------------------------------------------------------------------|----|
| Item Specific HelpSupervisor Password Is:ClearUser Password Is:ClearSet Supervisor Password[Enter]Set User Password[Enter]Diskette access:[Supervisor]Fixed disk boot sector:[Normal]Virus check reminder:[Disabled]System backup reminder:[Disabled]                                                                        | ίt |
| System backup reminder: [Disabled]                                                                                                    |    |
| Password on boot: [Disabled]                                                                                                    |    |
| F1 Help ↑↓ Select Item -/+ Change Values F9 Setup Defaults Esc Exit ← Select Menu Enter Select ► Sub-Menu F10 Save and Exit                                                                                                    | S  |

Use the legend keys to make your selections and exit to the Main Menu.

Enabling "Supervisor Password" requires a password for entering Setup. The passwords are not case sensitive.

Use the following chart to configure the system- security and anti- virus options:

| Feature                 | Options                  | Description                           |
|-------------------------|--------------------------|---------------------------------------|
| Set Supervisor Password | Up to seven alphanumeric | Pressing <enter> displays</enter>     |
|                         | characters               | dialog box for entering the           |
|                         |                          | supervisor password. This             |
|                         |                          | password gives full access to         |
|                         |                          | SETUP menus.                          |
| Set User Password       | Up to seven alphanumeric | Pressing <enter> displays the</enter> |
|                         | characters               | dialog box for entering the user      |
|                         |                          | password. This password gives         |
|                         |                          | restricted access to SETUP            |
|                         |                          | menus. Requires prior setting         |
|                         |                          | of Supervisor password.               |
| Diskette Access         | Supervisor               | Supervisor restricts use of           |
|                         | User                     | floppy drives to supervisor.          |
|                         |                          | Requires setting the Supervisor       |
|                         |                          | password.                             |
| Fixed disk boot sector  | Normal                   | Write protected helps prevent         |
|                         | Write Protected.         | viruses.                              |
| Virus check reminder    | Disabled                 | Displays a message during             |
| System backup reminder  | Daily                    | bootup asking (Y/N) if you            |
|                         | Weekly                   | have backed up the system or          |
|                         | Monthly                  | scanned it for viruses. Message       |
|                         |                          | returns on each boot until you        |
|                         |                          | respond with "Y".                     |
|                         |                          | Daily displays the message on         |
|                         |                          | the first boot of the day,            |
|                         |                          | Weekly on the first boot after        |
|                         |                          | Sunday, and                           |
|                         |                          | Monthly on the first boot of the      |
|                         |                          | month.                                |
| Password on boot        | Enabled                  | Enabled requires a password on        |
|                         | Disabled.                | boot. Requires prior setting of       |
|                         |                          | the Supervisor password.              |
|                         |                          | If supervisor password is set         |
|                         |                          | and this option disabled, BIOS        |
|                         |                          | assumes user is booting.              |

Selecting "Power" from the menu bar displays a menu like this :

|                    |          |                       |        | Ph   | oenixBIO | S Setup | Utility                      |       |    |                |
|--------------------|----------|-----------------------|--------|------|----------|---------|------------------------------|-------|----|----------------|
|                    |          |                       |        |      |          |         |                              | Powe  | r  |                |
|                    |          |                       |        |      |          |         |                              | Ite   | em | Specific Help  |
| Power Savings:     |          |                       | [Enab  | led] |          |         |                              |       |    |                |
|                    |          |                       |        |      |          |         |                              |       |    |                |
| St                 | andby Ti | meou                  | ıt:    |      | [4 Mi    | nutes]  |                              |       |    |                |
| Hard Disk Timeout: |          |                       | [Off]  |      |          |         |                              |       |    |                |
|                    |          |                       |        |      |          |         |                              |       |    |                |
|                    |          |                       |        |      |          |         |                              |       |    |                |
|                    |          |                       |        |      |          |         |                              |       |    |                |
|                    |          |                       |        |      |          |         |                              |       |    |                |
|                    |          |                       |        |      |          |         |                              |       |    |                |
|                    |          |                       |        |      |          |         |                              |       |    |                |
|                    |          |                       |        |      |          |         |                              |       |    |                |
|                    |          |                       |        |      |          | ~ 7     |                              |       |    |                |
| F1                 | Неір     | ↑↓                    | Select | Item | -/+      | Change  | Values                       | F     | 9  | Setup Defaults |
| Esc                | Exit     | $\longleftrightarrow$ | Select | Menu | Enter    | Select  | <ul> <li>Sub-Mer.</li> </ul> | nu Fi | 10 | Save and Exit  |

Use this menu to specify your settings for Power Management.

A power- management system reduces the amount of energy used after specified periods of inactivity. The Setup menu pictured here supports a **Full On** state, a **Standby** state with partial power reduction, and a **Suspend** state with full power reduction.

The use and effect of this BIOS feature will depend on the Operating system under which this is used.

Use the legend keys to make your selections and exit to the Main Menu. Use the following chart in making your selections:

| Feature          | Options                        | Description                       |
|------------------|--------------------------------|-----------------------------------|
| Power Savings    | Enabled                        | Select enabled to make your       |
|                  | Disabled                       | own selections from the           |
|                  |                                | following fields.                 |
|                  |                                | Disabled turn off all power       |
|                  |                                | management.                       |
| Standby Timeout  | Off, 1 min, 2 min, 4 min,      | Inactivity period required to put |
|                  | 5 min, 10 min, 20 min, 30 min, | system in Standby (partial        |
|                  | 1 hour.                        | power shutdown).                  |
| Harddisk Timeout | Off, 1 min, 2 min, 4 min,      | Inactivity period of fixed disk   |
|                  | 5 min, 10 min, 20 min, 30 min, | required before standby (motor    |
|                  | 1 hour.                        | off).                             |

## 2.8 Boot section

### **Boot Menu**

After you turn on your computer, it will attempt to load the operating system (such as Windows 95) from the drive of your choice. If it cannot find the operating system on that drive, it will attempt to load it from one or more other drives in the order specified in the Boot Menu.

**Note:** Specifying any drive as a boot drive on the Boot Menu requires the installation of an operating system on that drive.

Selecting "Boot" from the Menu Bar displays the Boot menu, which looks like this:

|    |                              |                                                          |                                        | PhoenixBIO      | S Setup | Utility   |               |                |
|----|------------------------------|----------------------------------------------------------|----------------------------------------|-----------------|---------|-----------|---------------|----------------|
|    |                              |                                                          |                                        |                 |         |           |               | Boot           |
|    |                              |                                                          |                                        |                 |         |           | Item          | Specific Help  |
| •  | 1.<br>2.<br>3.<br>4.<br>Hard | [Removab]<br>[Hard Dr:<br>[CD-ROM I<br>[Network<br>Drive | le devices]<br>ive]<br>Drive]<br>Boot] |                 |         |           |               |                |
| F1 | He                           | lp ↑↓                                                    | Select Ite                             | em -/+          | Change  | Values    | F9            | Setup Defaults |
| Es | C Ex                         | it $\leftrightarrow$                                     | Select Mer                             | nu <b>Enter</b> | Select  | ▶ Sub-Mer | nu <b>F10</b> | Save and Exit  |

You can arrange the **boot order list** at the top of this menu to specify the order of the devices from which the BIOS will attempt to boot the Operating System. To move a device, first select it with the up- or- down arrows, and move it up or down using the <+> and <-> keys.

The boot selection menu can also be displayed by pressing ESC during boot.

**Note:** If you have more than one hard drive, or more than one removable drive, use the sub menus to specify which one to use on the boot order list, as described in the following.

## Hard Drives

If you have more than one hard drive, selecting "Hard Drives" from the Boot Menu displays and a sub-menu appears with the different detected drives.

Select the hard drive to use for booting by using the up- and- down arrows. Then move it to the top of this list using the <+> key.

### **Network Boot**

The Network boot options can be found by pressing Shift-F10 during boot. A selection of PXE or RPL Netboot options can be selected as well as Boot order can be setup.

## 2.9 Exit section

Selecting "Exit" from the menu bar displays this menu :

|      |          |                       |           | Phoe | enixBIC | S Setup | Utility |   |      |          |         |
|------|----------|-----------------------|-----------|------|---------|---------|---------|---|------|----------|---------|
| Main | INS      | SIDE                  | Utilitie  | s i  | Advance | ed Se   | ecurity | P | ower | Boot     | Exit    |
|      |          |                       |           |      |         |         |         |   | Item | Specific | Help    |
| Ex   | it Savir | ig Ch                 | nanges    |      |         |         |         |   |      |          |         |
| Ex   | it Disca | rdin                  | ng Change | S    |         |         |         |   |      |          |         |
| Lo   | ad Setup | ) Def                 | aults     |      |         |         |         |   |      |          |         |
| Di   | scard Ch | lange                 | es        |      |         |         |         |   |      |          |         |
| Sa   | ve Chang | les                   |           |      |         |         |         |   |      |          |         |
|      |          |                       |           |      |         |         |         |   |      |          |         |
|      |          |                       |           |      |         |         |         |   |      |          |         |
|      |          |                       |           |      |         |         |         |   |      |          |         |
|      |          |                       |           |      |         |         |         |   |      |          |         |
|      |          |                       |           |      |         |         |         |   |      |          |         |
|      |          |                       |           |      |         |         |         |   |      |          |         |
|      |          |                       |           |      |         |         |         |   |      |          |         |
| F1   | Help     | $\uparrow \downarrow$ | Select I  | ltem | -/+     | Change  | Values  |   | F9   | Setup De | efaults |
| Esc  | Exit     | $\longleftrightarrow$ | Select M  | lenu | Enter   | Execute | Command |   | F10  | Save and | d Exit  |

The following sections describe each of the options on this menu.

### **Exit Saving Changes**

After making your selections on the Setup menus, always select either "Exit Saving Changes" or "Save Changes". Both procedures store the selections displayed in the menus in **CMOS** (battery-backed CMOS RAM) a special section of memory that stays on after you turn your system off. The next time you boot your computer, the BIOS configure your system according to the Setup selections stored in CMOS.

If you attempt to exit without saving, the program asks if you want to save before exiting.

During bootup, *Phoenix* BIOS attempts to load the values saved in CMOS. If those values cause the system boot to fail, reboot and press  $\langle F2 \rangle$  to enter Setup. In Setup, you can get the Default Values (as described below) or try to change the selections that caused the boot to fail.

#### **Exit Discarding Changes**

Use this option to exit Setup without storing in CMOS any new selections you may have made. The selections previously in effect remain in effect.

## **Load Setup Defaults**

To display the default values for all the Setup menus, select "Load Setup Default" from the Main Menu.

If, during bootup, the BIOS program detects a problem in the integrity of values stored in CMOS, it displays this message :

System CMOS checksum bad - run SETUP Press <F1> to resume, <F2> to Setup

The CMOS values have been corrupted or modified incorrectly, perhaps by an application program that changes data stored in CMOS.

Press  $\langle F1 \rangle$  to resume the boot or  $\langle F2 \rangle$  to run Setup with the ROM default values already loaded into the menus. You can make other changes before saving the values to CMOS.

### **Discard Changes**

If, during a Setup Session, you change your mind about changes you have made and have not yet saved the values to CMOS, you can restore the values you previously saved to CMOS. Selecting Discard Changes on the Exit menu updates all the selections.

## **Save Changes**

Save Changes saves all the selections without exiting Setup. You can return to the other menus if you want to review and change your selections.

# 2.10 BIOS Post Beep Codes

When a recoverable error occurs during POST (Power On Self-Test), PhoenixBIOS displays an error message describing the problem. PhoenixBIOS also issues a number of beep tones depending of the error.

The beep codes are composed of 1 to 4 groups of beeps. In the table below are listed a number of beep codes and the corrective action.

Example: 1-3-1-1 means 1 beep pause 3 beeps pause 1 beep.

| If it beeps | Then                                              |
|-------------|---------------------------------------------------|
| 1-2-2-3     | Clear the CMOS memory.                            |
| 1-3-1-1 or  | Re-insert or replace the SDRAM module.            |
| 1-3-4-1 or  |                                                   |
| 1-3-4-3 or  |                                                   |
| 1-4-1-1     |                                                   |
| 1-3-1-3     | Try a different keyboard.                         |
| 1-2         | Video configuration failed. Card not installed or |
|             | faulty.                                           |
|             | Check external option ROM devices.                |

# **3.** User utilities

# 3.1 General Purpose Control (GPIO)

The GX1LCD board allows the user to control the definitions of 8 GPIO pins available on the FEATURE connector described in the Hardware Manual.

Through I/O address F3h, the user can set the direction, '0' for input and '1' for output, of the GPIOs in the feature connector as indicated below. The data on the GPIOs can be read/written through I/O address F4h.

GPIO I/O Access:

| 00F3h | PCI/ISA | R/W | GPIO Configu | Iration                                                     |
|-------|---------|-----|--------------|-------------------------------------------------------------|
|       |         |     | Bit 0        | - Read / Set Direction of GPIO0. Input ("0"), Output ("1"). |
|       |         |     | Bit 1        | - Read / Set Direction of GPIO1. Input ("0"), Output ("1"). |
|       |         |     | Bit 2        | - Read / Set Direction of GPIO2. Input ("0"), Output ("1"). |
|       |         |     | Bit 3        | - Read / Set Direction of GPIO3. Input ("0"), Output ("1"). |
|       |         |     | Bit 4        | - Read / Set Direction of GPIO4. Input ("0"), Output ("1"). |
|       |         |     | Bit 5        | - Read / Set Direction of GPIO5. Input ("0"), Output ("1"). |
|       |         |     | Bit 6        | - Read / Set Direction of GPIO6. Input ("0"), Output ("1"). |
|       |         |     | Bit 7        | - Read / Set Direction of GPIO7. Input ("0"), Output ("1"). |
| 00F4h | PCI/ISA | R/W | GPIO Data    |                                                             |

The GPIO access can also be directed through the Inside Technology Advanced Programming Interface (API), see the later section describing the use.

# 3.2 Software Watchdog Functionality

The GX1LCD board offers a hardware supervision of running software. The software watchdog can be enabled from the Inside Utilities Supervision Setup in the BIOS menu or by loading a value, in units of 30secs and less than FFh into the watchdog timer register. If the Watchdog is enabled in the BIOS a selectable counter value between 01h and 63h is loaded to the Watchdog timer register, which will initiate a countdown. Setting the Watchdog counter value to 00h disables the Watchdog. While the software watchdog is running, the user software must update the watchdog timer in order to avoid system reset. This means that the O/S and user software must be started and update the timer before it has terminated.

The software watchdog timer is accessed through I/O address FAh and can be updated by writing a new timer value, in units of 30 seconds from ½-128 minutes, into this register (bit 7-0). This will restart the countdown from the new value.

If the user software deadlocks or crashes, the GX1LCD board will be reset when the watchdog timer expires. If the watchdog was enabled in the BIOS the watchdog will still be running after a reset and must be serviced within the Counter value setup in the BIOS Watchdog Timeout.

Software Watchdog I/O Access:

| 00FAh | PCI/ISA | W | Watch Dog Counter Value                                          |
|-------|---------|---|------------------------------------------------------------------|
|       |         |   | Bit 7-0 - Counter Value for Software Watchdog in 30second units. |
|       |         |   | Set to obli to disable S w watchdog.                             |

## **3.3 Advanced Programming Interface (API)**

This API was designed to enable users to access board features implemented on the GX1LCD Board family in Windows98, NT4.0, Win2K environment. The required files are available on the Driver and Manual CDROM for the GX1LCD Family.

#### 3.3.1 Installation

#### The API contains the following files

| NT Device Driver            | Itlcd.sys |
|-----------------------------|-----------|
| Win9x Device Driver         | Itlcd.vxd |
| Dynamic programming library | Itlcd.dll |
| Static programming library  | Itlcd.lib |
| API function declaration    | Itlcd.h   |

Copy device driver Itlcd.sys to the C:\WinNT\System32 or where the System32 directory is located on NT platforms,

Copy device driver Itlcd.vxd to the C:\Windows\System or where the System directory is located on Win9x platforms,

All other files are platform independent and should be used within a programming project.

#### **3.3.2** API function descriptions:

#### DWORD OpenItlcd(VOID)

This function opens the device driver Itlcd.sys for hardware communication and must be called in order to use any other functions within this API.

**Return** If the function succeeds, the return value is nonzero. Otherwise the value is zero. **DWORD CloseItlcd(VOID)** 

This function closes the device driver. After closing the driver no attempt to communicate with the driver will be accepted.

**Return** If the function succeeds, the return value is nonzero. Otherwise the value is zero. **DWORD ReadMonitor(HWMON \*Mon)** 

This function takes a HWMON structure and fills the structure with valid data. For return structure see Itlcd.h for the individual data types.

**Return** If the function succeeds, the return value is nonzero. Otherwise the value is zero. **DWORD SetClrGPIO(BOOL SetClr,UCHAR GPIO)** 

This function set or clears a GPIO pin, located on the feature port. Make sure to set pin direction before calling this function.

**Return** If the function succeeds, the return value is nonzero. Otherwise the value is zero. **DWORD ReadGPIO(UCHAR GPIO)** 

This function reads a GPIO pin, located on the feature port. Make sure to set pin direction before calling this function.

**Return** If the function succeeds, the return value is nonzero. Otherwise the value is zero. **DWORD SetGPIODir(UCHAR GPIO)** 

This function set the direction of the GPIO pins, located on the feature port. Make sure to call this function before calling ReadGPIO or SetClrGPIO.

**Return** If the function succeeds, the return value is nonzero. Otherwise the value is zero.

| DWORD SetLCDVCCControl(BOOL ON_OFF)                                                               |
|---------------------------------------------------------------------------------------------------|
| This function turns on/off the LCDVCC on the LCD display.                                         |
|                                                                                                   |
| <b>Return</b> If the function succeeds, the return value is nonzero. Otherwise the value is zero. |
| DWORD SetLCDVCC(BOOL VCC5_VCC3)                                                                   |
| This function sets the LCDVCC voltage on the LCD display.                                         |
|                                                                                                   |
| <b>Return</b> If the function succeeds, the return value is nonzero. Otherwise the value is zero. |
| DWORD SetSerialInterface(UCHAR INTERFACE)                                                         |
| This function selects the serial interface. The following interfaces are provided: RS232, and     |
| RS485. The values to be used are listed in Itlcd.h.                                               |
|                                                                                                   |
| <b>Return</b> If the function succeeds, the return value is nonzero. Otherwise the value is zero  |
| <b>DWORD SetSerialInterfaceTransmitterFnable (IJCHAR PIN)</b>                                     |
| This function selects the hardware transmitter enable control used on R\$232 and R\$485           |
| interfaces. Selectable values are listed in Itled h                                               |
| interfaces. Selectable values are fisted in filed.ii.                                             |
|                                                                                                   |
| <b>Return</b> If the function succeeds, the return value is nonzero. Otherwise the value is zero. |
| DWORD ReadBoardHeader(PVOID Buffer)                                                               |
| This function read the Inside Header Info from the Memory Area. The argument passed to the        |
| function must be a pointer to a structure of minimum 8 Bytes. The information returned include    |
| Board name, Version of Hardware and Software, and OUI network address.                            |
|                                                                                                   |
| <b>Return</b> If the function succeeds, the return value is nonzero. Otherwise the value is zero. |
| DWORD SelectFanTempTacChannel(UCHAR Channel)                                                      |
| This function selects the hardware Fan/Temp and Tachometer channel default is channel ()          |
| This function selects the hardware r and remp and rachometer channel default is channel 0.        |
| <b>Return</b> If the function succeeds, the return value is nonzero. Otherwise the value is zero  |
| <b>DWORD SetWDTimer(IJCHAR Time)</b>                                                              |
| This function sets the watchdog timer. An application must service this function and reload the   |
| timer to prevent report: the number of units is between $0.255$ . One unit equals 30 seconds      |
| and to prevent resolut, the number of units is between 0-255. One unit equals 50 seconds.         |
| <b>Return</b> If the function succeeds, the return value is nonzero. Otherwise the value is zero  |
|                                                                                                   |

# 4. Driver Support and Installation.

# 4.1 GX1LCD Driver Support

The following table describes the Driver support for the GX1LCD Board series.

|             | Win98 | WinNT4.0 | Win2000 |
|-------------|-------|----------|---------|
| Video       | Yes   | Yes      | Yes     |
| Audio       | Yes   | Yes      | No      |
| LAN         | Yes   | Yes      | Yes     |
| IDE         | Yes   | Yes      | Yes     |
| IDE UDMA-33 | Yes   | No       | No      |

## 4.2 GX1LCD Video Installation

The following steps will install the National Video drivers for the GX1LCD board family.

#### 4.2.1 Windows 98

Install the package driver placed in the directory: W98\_All. This package includes Video, Audio and UDMA support. Follow the instructions and point to the directory where the drivers are placed when unpacking. Restart when requested.

Update the Video driver as detailed below.

Video installation:

- 1. Insert the Driver CD.
- 2. Click the *Start* button, click on *Settings*, and on *Control Panel* to open the control panel.
- 3. Select System and Device Manager.
- 4. Select "Graphics adapter"
- 5. Click on Update Driver
- 6. Point to Driver CD directory: Graphics/win98 and click next.
- 7. Choose Finish to install the driver.
- 8. Reboot when requested.

#### 4.2.2 Windows NT40

Video installation:

- 1. Insert the Driver CD.
- 2. Click the Start button, click on Settings, and on Control Panel to open the control panel.
- 3. Select the Multimedia, Device, Display.
- 4. Select the *Settings* tab.
- 5. Click the *Display Type* button.
- 6. Click the *Change* button in the 'Display Type' window.
- 7. Click the *Have Disk* button and point to the location of files on the CDROM: Graphics\nt40
- 8. The display driver should now appear on the list. Click *Ok*.
- 9. The display driver is not a part of the NT4.0 package, but a third-party driver. Click *Yes* to install this driver. The driver will now be installed.
- 10. Close the 'Display Type' window and 'Display Properties' window.
- 11. After the restart display settings may be changed in the 'Display Properties' window.

#### 4.2.3 Windows 2000

Video installation:

- 1. Prior to the installation make sure the Video Resolution in the Advanced chipset control BIOS menu is set to "Super".
- 2. Insert the Driver CD.
- 3. Click the *Start* button, click on *Settings*, and on *Control Panel* to open the control panel.
- 4. Select System, Hardware, Device Manager and click on Video controller.
- 5. Choose Reinstall driver.
- 6. Give Driver location on Driver CD: Graphics/Win2000/VSA1
- 7. If LCD support is required use the Driver in the location: Graphics/Win2000/VSA1withLCD.
- 8. Click Finish when requested and reboot.

# 4.3 GX1LCD Audio Installation

The following steps will install audio drivers for the GX1LCD board family.

#### 4.3.1 Windows 98

#### Audio installation:

Install the package driver placed in the directory: W98\_All. This package includes Video, Audio and UDMA support. Follow the instructions and point to the directory where the drivers are placed when unpacking. Restart when requested.

#### 4.3.2 Windows NT4.0

Audio installation:

- 1. Insert the Driver CD.
- 2. Click the *Start* button, click on *Settings*, and on *Control Panel* to open the control panel.
- 3. Select Multimedia, Device and Add.
- 4. Point to Driver CD location: Audio/Winnt.
- 5. Select National xpressaudio(tm) driver.
- 6. When requested to select I/O addresses and IRQ for Audio Device, select to Disable MPU. NB. This MUST be done for the NT Audio Driver to work.
- 7. Reboot when requested.

#### 4.3.3 Windows 2000

Audio installation:

Audio is currently not supported in Win2000, due to problems with the National Win2000 Driver.

# 4.4 GX1LCD Ethernet Installation.

The following steps describe the installation of the Ethernet drivers for the GX1LCD board families.

#### 4.4.1 Windows 98

Ethernet installation:

- 1. Insert the Driver CD.
- 2. Click the *Start* button, click on *Settings*, and on *Control Panel* to open the control panel.
- 3. Select System, Device Manager and Click on PCI Ethernet Controller.
- 4. Click to Reinstall driver
- 5. Browse to Driver CD Directory: Network/win98 and select Realtek RTL8139 Family PCI Fast Ethernet NIC driver.
- 6. Click Finish and reboot when requested.

#### 4.4.2 Windows NT 4.0

Ethernet installation:

- 1. Insert the Driver CD.
- 2. Right click on Network Neighbourhood and select Properties.
- 3. Click Yes to install Network driver.
- 4. Select Driver from List and enter directory on Driver CD: Network/Winnt.
- 5. Select Realtek 8139 Family PCI Fast Ethernet Adapter.
- 6. Continue, Enter NT root directory when requested.
- 7. Reboot when requested.

#### 4.4.3 Windows 2000

Ethernet installation:

1. Win2000 install the correct driver Automatically.

## 4.5 GX1LCD UDMA IDE Installation

The following steps describe the installation of the National UDMA IDE drivers.

#### 4.5.1 Windows 98

UDMA IDE Installation:

Install the package driver placed in the directory: W98\_All. This package includes Video, Audio and UDMA support. Follow the instructions and point to the directory where the drivers are placed when unpacking. Restart when requested.

#### 4.5.2 Windows NT 4.0

*UDMA IDE Installation:* UDMA is currently not supported under Windows NT 4.0.

#### 4.5.3 Windows NT 4.0

*UDMA IDE Installation:* UDMA is currently not supported under Windows 2000.

## 4.6 GX1LCD ACPI Bridge Installation

The following steps describe the installation of the ACPI Bridge drivers.

#### 4.6.1 Windows 98

ACPI Bridge Installation:

- 1. Insert Driver CD.
- 2. Click the *Start* button, click on *Settings*, and on *Control Panel* to open the control panel.
- 3. Select System, Device Manager and Click on PCI Bridge.
- 4. Click to Reinstall driver
- 5. Select Driver from Driver CD location: ACPI/Win98
- 6. Install driver and reboot.

#### **Important:**

Win2000 Installations will display a PCI Bridge Device in the Control Panel. This Device can be safely ignored and will not reduce functionality of the board under Win2000.

# 5. WinCE GX1LCD Board Support

# 5.1 Introduction

This section describes installing and using the Inside Technology GX1LCD Boards Support Packages for Windows CE versions 3.0 and CE.net. These packages can be used to generate Windows CE images to be run on the GX1LCD.

The use of the software supplied by Inside Technology requires that the User has already installed Microsoft Windows CE Platform Builder software on the Development system. Contact Your Microsoft distribution channel to purchase a copy of this.

The GX1LCD Board Support Package provided by Inside Technology will add a GX1LCD Driver library to the Microsoft Windows CE Platform Builder software environment. These drivers have been qualified to operate with the GX1LCD board and should be added when building CE images to be executed on GX1LCD.

Currently most functions on the board have been qualified to operate however please read below for the current WinCE3.0 and CE.net support restriction for the GX1LCD.

# **Current GX1LCD Windows CE3.0 Support:**

| Graphics                    |                                                              |  |  |
|-----------------------------|--------------------------------------------------------------|--|--|
| Direct X                    | Supported                                                    |  |  |
| LCD Panels                  | All Panels supported by BIOS is supported by WinCE3.0:       |  |  |
|                             | 320x240, 640x480, 800x600, 1024x768 &<br>1280x1024x8.        |  |  |
| Communication               |                                                              |  |  |
| Ethernet                    | Supported                                                    |  |  |
| Wake on LAN                 | Not Supported                                                |  |  |
| Serial ports 1+2            | Supported                                                    |  |  |
| Serial ports 3+4 (GX1LCD/S) | Supported                                                    |  |  |
| Parallel port               | Supported                                                    |  |  |
| Floppy                      | Supported. Removable storage device operation not supported. |  |  |
| USB Channels                | Not Supported                                                |  |  |
| Sound                       |                                                              |  |  |
| AC97/98                     | Supported                                                    |  |  |
| DirectSound                 | Supported                                                    |  |  |
| Other                       |                                                              |  |  |
| M-System (GX1LCD/S)         | Supported                                                    |  |  |
| IDE Channel                 |                                                              |  |  |
| Primary                     | Supported                                                    |  |  |
| Secondary                   | Supported                                                    |  |  |
| IDE CDROM                   | Supported                                                    |  |  |
| Keyboard                    | Supported                                                    |  |  |
| PS/2                        | Supported                                                    |  |  |
| Power Management            | Not Supported                                                |  |  |

# **Current GX1LCD Windows CE.net Support:**

| Graphics                    |                                                              |  |  |
|-----------------------------|--------------------------------------------------------------|--|--|
| Direct X                    | Supported                                                    |  |  |
| LCD Panels                  | All Panels supported by BIOS is supported by WinCE.net:      |  |  |
|                             | 320x240, 640x480, 800x600, 1024x768 &<br>1280x1024x8.        |  |  |
| Communication               |                                                              |  |  |
| Ethernet                    | Supported                                                    |  |  |
| Wake on LAN                 | Not Supported                                                |  |  |
| Serial ports 1+2            | Supported                                                    |  |  |
| Serial ports 3+4 (GX1LCD/S) | Supported                                                    |  |  |
| Parallel port               | Supported                                                    |  |  |
| Floppy                      | Supported. Removable storage device operation not supported. |  |  |
| USB Channels                | Supported (USB Legacy not supported)                         |  |  |
| Sound                       |                                                              |  |  |
| AC97/98                     | Supported                                                    |  |  |
| DirectSound                 | Supported                                                    |  |  |
| Other                       |                                                              |  |  |
| M-System (GX1LCD/S)         | Supported                                                    |  |  |
| IDE Channel                 |                                                              |  |  |
| Primary                     | Supported                                                    |  |  |
| Secondary                   | Supported                                                    |  |  |
| IDE CDROM/ DVD/ CF          | Supported                                                    |  |  |
| Keyboard                    | Supported                                                    |  |  |
| PS/2                        | Supported                                                    |  |  |
| Power Management            | Not Supported                                                |  |  |

# 5.2 GX1LCD Board Support Package Installation

Prior to installation of the Inside Technology Board Support the Microsoft Windows CE Platform Builder must be installed on the Development platform.

The installation program will install all required files to create a Windows CE platform OS based on INSIDE Technology GX1LCD/S board hardware architecture. The setup creates an OAL platform within the Windows CE platform builder, and adds a hardware component group to the platform builder catalog tree. The developer can then add the desired components to a specific platform.

#### Installation:

The Setup.exe program file located on the CD must be executed to perform a complete installation. Make sure the Windows CE Platform Builder is installed on your system before running the setup file. Setup will fail the installation if the Platform builder is not correctly installed.

Setup will copy all needed files to the Windows CE Platform directory and will add a directory called GX1LCD. This directory contains several source and device driver files, to create a Windows CE OS image based on the GX1LCD hardware architecture. Do not modify any of these files. The Setup.exe program also adds a "cec" file to the Platform builder containing information on the hardware components. If the package is already installed on your system the package will be removed and then reinstalled.

For future Board Support Package updates from Inside Technology including modification to source or device driver files, the latest files can be copied to the directories by re-running the Setup.exe.

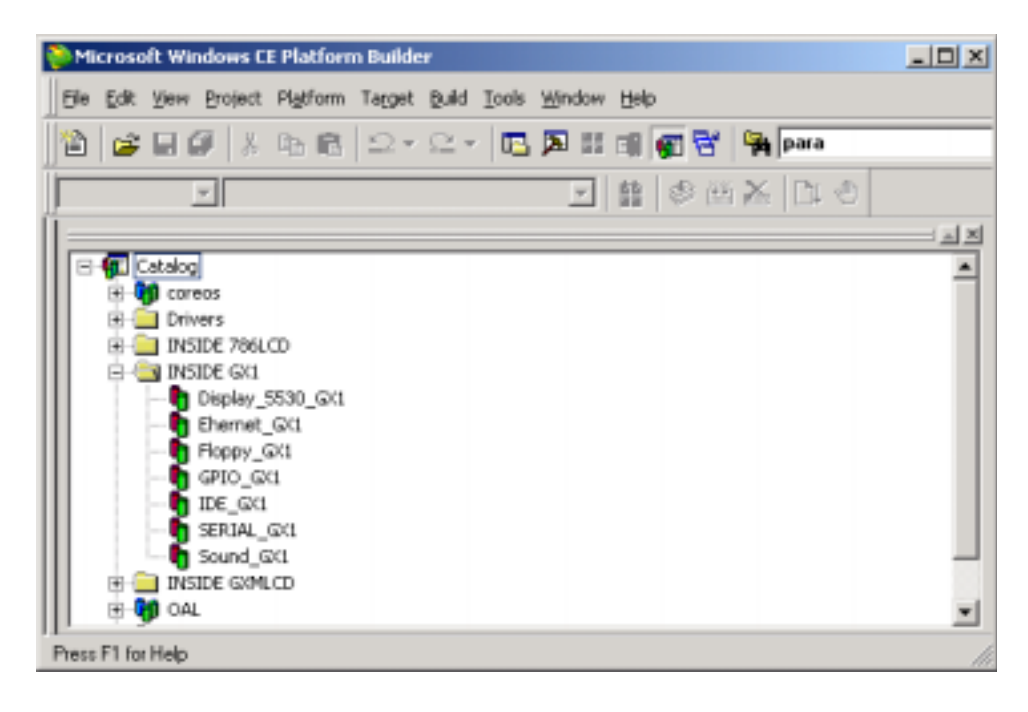

## 5.3 Installing the WinCE boot loader

The Windows CE Boot Loader is an utility offered by Inside Technology to allow to change various settings on a completed WinCE image on the Target system. Settings like Graphics resolution, Base addresses for onboard devices etc. can be changed.

#### Installation:

To install the loader on a HDD or flash disk follow the sequence below:

- 1.) First make a bootable DOS floppy disk, with FDISK and FORMAT
- 2.) Copy the loader.exe to the disk
- 3.) Use the disk to boot your Target Windows CE system.
- 4.) Use the FDISK and FORMAT to prepare the HDD / flash disk. Do not use SYS or FORMAT /s, the loader does not use DOS. The loader only supports FAT12 and FAT16. Not FAT32.
- 5.) Copy loader.exe to the root dir of the HDD / flash disk
- 6.) Change drive to HDD / flash disk
- 7.) Type "loader.exe /install bootsector" to install the loader.
- 8.) Remove the floppy disk and reboot the system.

Now the system will start the loader and show the menu:

| Main Board : Unknown | Graphic Controller : Unknown   |
|----------------------|--------------------------------|
|                      |                                |
| C Main »             |                                |
| Launch Windows C     | E Without Launching Windows CE |
| Boot Args Addres     | s : 0x801FFFFC                 |
| Load Windows CE      | From : Local Media             |
| Windows CE file      | : NK.BIN                       |
| Load Registry        | : Disabled                     |
| Video Setup          | : (DOC)<br>: Default           |
|                      |                                |
|                      |                                |
| lelp »               |                                |

## 5.4 Using the WinCE boot loader

The following section described each Menu point displayed in the Loader.

#### Launch Windows CE

Start Windows CE

**Continue Booting Without Launching Windows CE / Exit To DOS** Exit the loader

#### Boot Args Address : 0x801FFFFC

Address for a pointer to the boot arguments

#### Load Windows CE From : Local Media

### Local Media Load the image from a HDD / flash disk Serial Port Download the image over a serial port Parallel Port Download the image over a parallel port Ethernet Download the image over Ethernet This function uses the eboot.bin file Windows CE file : NK.BIN NK.BIN File name for the Windows CE image EBOOT.BIN File name for Ethernet boot image file Load Registry : Disabled **INSIDE.REG** Use the last saved registry. **INSIDE.BAK** Use the pre registry, the backup is made the first time the Flushreg is called.

Disabled

Do not load the registry

#### **Registry Path : \DOC**\

The path for the boot drive inside Windows CE. To store the registry on a device you need a Windows CE driver for the device.

This function can be used as a last known good boot (registry)

#### **Video Setup : Standard**

#### Standard

0 320x200, 1 480x240 (640x480), 2 640x480, 3 800x600, 4 1024x768, 5 480x240 (640x480), 6 320x240, 7 320x240-2 (640x480), 8 1280x1024

#### VESA

The loader scans the bios to se if the requested modes are available in 8,16,24 & 32 Bits colours modes 320x200, 320x240, 640x480, 800x600, 848x480, 852x480, 853x480, 1024x768 & 1280x1024x8

Video Mode : 320x200x8 Selected mode.

**Debug Port** : Com2

Disabled or address for serial debug port

#### **Debug Baud rate** : 19200

Speed for serial debug port, note that the standard eboot.bin only use 38400

#### Parallel Port : LPT1: 0x3BC

Base addresses for debug parallel port

#### Ethernet Debug : Disabled Use an Ethernet card for debug

#### Ethernet Card : NE 2000 SMC 9000 SMC9000 base Ethernet card

NE 2000 : ne2000 based Ethernet card

RTL8029 (NE 2000 PCI) The loader scans for a RTL8029 controller The first found is used as debug card

Ethernet IRQ : 10 IRQ for debug Ethernet card

Ethernet Base I/O : 0x0320 Base address for debug Ethernet card

#### Ethernet Debug IP : DHCP DHCP : use server to get Debug IP address Static : use entered IP address

EDBG Debug Zones : 0x0000 Sets debug zones.

Show loading picture : Disabled This function is not available in this version

#### Menu popup : Always Always Only if F1 Press during boot

Never

Verbose : Disabled

Disabled : no information under boot Enable : display information about nk.bin under boot

#### Store NK.BIN local : Disabled

Enable

This function only works if serial or parallel is used to download.

#### Install boot sector / Remove loader from boot sector For install or removing the boot sector

#### Save menu options

Save the menu settings to the loader.exe

# 5.5 Inside Technology GX1LCD Hardware API for WinCE

This API was designed to enable users to access board features implemented on the GX1LCD Board family in Windows CE environment.

#### 5.5.1 Installation

| The API contains the following files |            |  |  |  |
|--------------------------------------|------------|--|--|--|
| WinCE Device Driver                  | Itgx1.dll  |  |  |  |
| API function declaration             | Itlcdgx1.h |  |  |  |
| Test sample source                   | Ithwm.cpp  |  |  |  |

Please take a look at the Ithwm.cpp source file, which illustrate how to use the device driver.

#### 5.5.2 API function descriptions:

#### **DWORD InitHw(VOID)** This function initializes the hardware and must be called in order to use any other functions within this API. **Return** If the function succeeds, the return value is nonzero. Otherwise the value is zero. DWORD ReadMonitor(HWMON \*Mon) This function takes a HWMON structure and fills the structure with valid data. For return structure see Itlcd.h for the individual data types. **Return** If the function succeeds, the return value is nonzero. Otherwise the value is zero. DWORD SetClrGPIO(BOOL SetClr,UCHAR GPIO) This function set or clears a GPIO pin, located on the feature port. Make sure to set pin direction before calling this function. **Return** If the function succeeds, the return value is nonzero. Otherwise the value is zero. **DWORD ReadGPIO(UCHAR GPIO)** This function reads a GPIO pin, located on the feature port. Make sure to set pin direction before calling this function. **Return** If the function succeeds, the return value is the GPIO pin state. **DWORD SetGPIODir**(UCHAR GPIO) This function set the direction of the GPIO pins, located on the feature port. Make sure to call this function before calling ReadGPIO or SetClrGPIO. Return If the function succeeds, the return value is nonzero. Otherwise the value is zero. DWORD SetLCDVCCControl(BOOL ON OFF) This function turns on/off the LCDVVC on the LCD display. **Return** If the function succeeds, the return value is nonzero. Otherwise the value is zero. DWORD SetLCDVCC(BOOL VCC5 VCC3) This function sets the LCDVVC voltage on the LCD display. **Return** If the function succeeds, the return value is nonzero. Otherwise the value is zero. **DWORD SetSerialInterface(UCHAR INTERFACE)** This function selects the serial interface. The following interfaces are provided: RS232, and RS485. The values to be used are listed in Itlcdgx1.h. **Return** If the function succeeds, the return value is nonzero. Otherwise the value is zero. DWORD SetSerialInterfaceTransmitterEnable (UCHAR PIN) This function selects the hardware transmitter enable control used on RS232 and RS485 interfaces. Selectable values are listed in Itlcdgx1.h. Return If the function succeeds, the return value is nonzero. Otherwise the value is zero. **DWORD SetWDTimer(UCHAR Time)** This function sets the watchdog timer. An application must service this function and reload the timer to prevent reboot; the number of units is between 0-255. One unit equals 30 seconds.

Return If the function succeeds, the return value is nonzero. Otherwise the value is zero.

Version 1.2 - 17. May. 2002